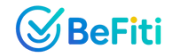

# BeFiti Insights. Intervention. Impact

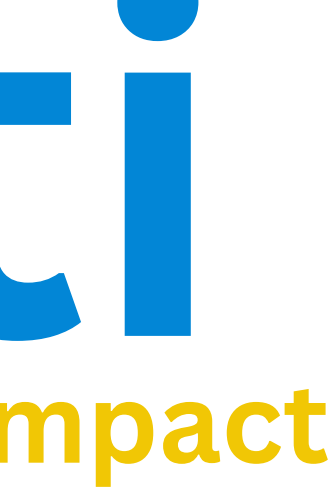

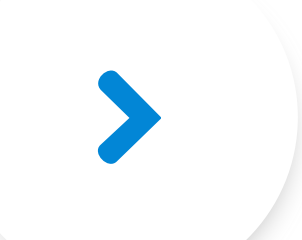

## **User Flow**

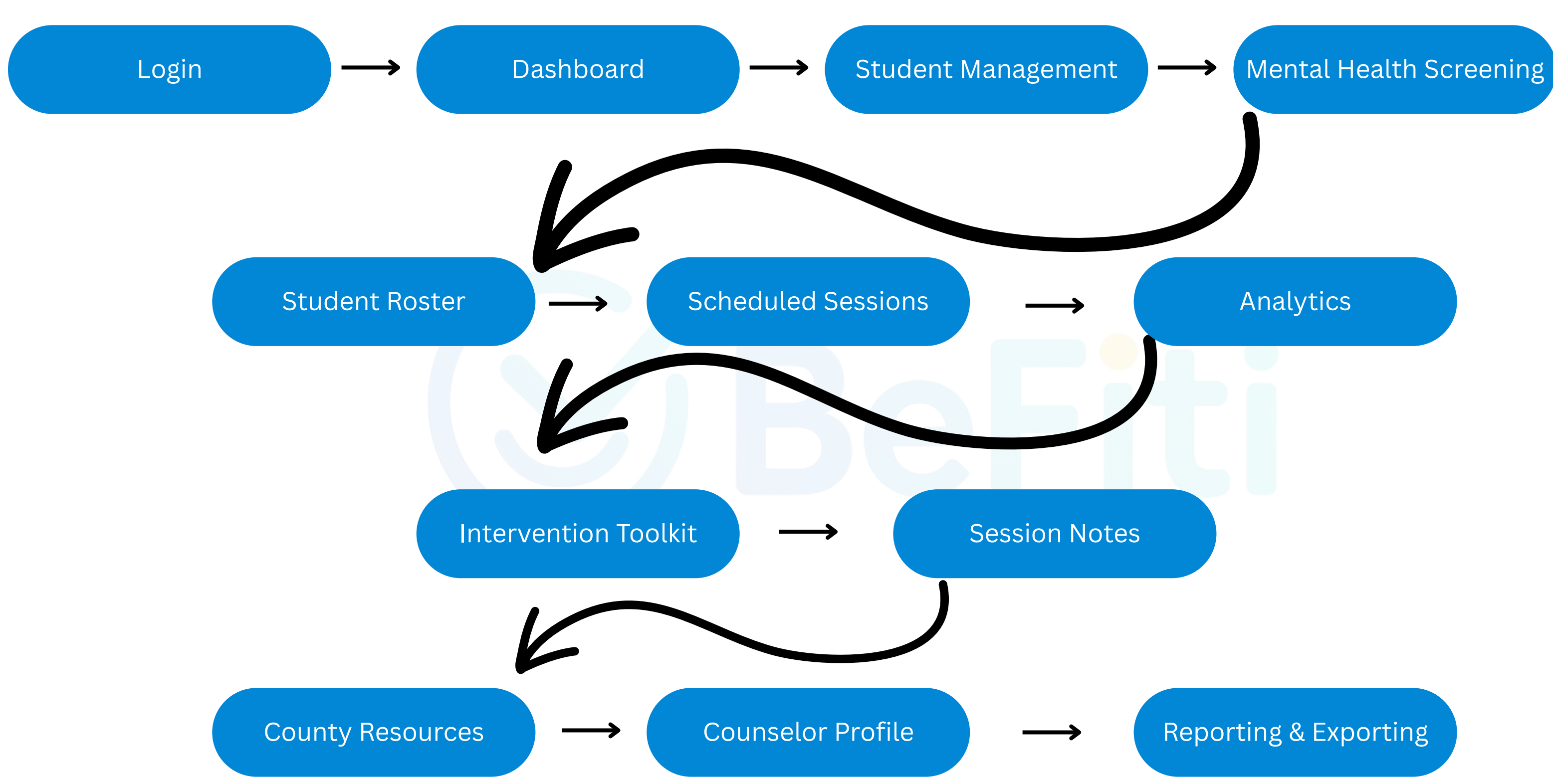

## **User Flow**

A counselor's journey through the web app-from login to intervention-follows a clear, intuitive path that maximizes efficiency and impact.

## 1. Login & Authentication

 $\circ$  Counselor enters credentials  $\rightarrow$  JWT issued  $\rightarrow$  redirected to Dashboard.

## 2. **Dashboard (Landing Page)**

- Left Sidebar (collapsible) with links to:
- • Student Management
- • Screening
- • Student Roster
- • Scheduled Sessions
- Mood Analytics 0
- Intervention Toolkit 0
- County Resources 0
- • Session Notes
- • Profile & Settings
- Main Canvas shows: Active Students, Screenings Due, Sessions Today, Mood Trends mini-chart, Roster Preview, Scheduler & Reminders, Quick Actions ("Start Screening," "New Session," "Access Toolkit"), and Intervention Toolkit shortcut.

## 3. Student Management

 $\circ$  Click Student Management  $\rightarrow$  "Add Student" form  $\rightarrow$  enter Name, Code, Class, Parent Details  $\rightarrow$  Save  $\rightarrow$  auto-redirect to Screening for that student.

## 4. Mental Health Screening

 Seven sequential modules (Depression, Stress, Anxiety, Trauma, Social Phobias, Conduct Disorders, ADHD) with progress bar → Submit  $\rightarrow$  AI calculates scores and assigns Risk Group (High/Medium/Low)  $\rightarrow$  Results saved to student profile and visible in Student Roster.

## 5. Student Roster

• Click Roster or access via Dashboard preview  $\rightarrow$  color-coded table/grid of all students  $\rightarrow$  filter/search by risk, class, date  $\rightarrow$  click a student to view detailed profile (screening history, risk trend graph, contact info) → "Schedule Follow-up" or "Add Note."

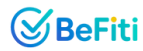

## **6** Scheduled Sessions

 ○ Click Scheduled Sessions or "New Session" quick-action → fill Student Code (or Group), Date, Time, Duration, Type (One-on-One, Group, Follow-Up), Topic  $\rightarrow$  toggle Recurrence and set Reminders  $\rightarrow$  Save  $\rightarrow$  appears in calendar/list with alerts.

## **7.Mood Analytics**

• Click Mood Analytics  $\rightarrow$  view cohort and individual mood trends over time  $\rightarrow$  term/exam overlays highlight spikes  $\rightarrow$  high-priority alerts feed into "Sessions Due."

## **8.Intervention Toolkit**

 ○ Click Access Toolkit → browse Core Modules, Interactive Tools, Worksheets, Videos, Parent Communication templates → click to download or "Add to Plan" for a student or a group.

## **9.Session Notes**

 $\circ$  From Roster or Scheduler, open a session  $\rightarrow$  "Add Notes"  $\rightarrow$  enter summary, observations, action plan  $\rightarrow$  tag topics  $\rightarrow$  attach files if needed  $\rightarrow$  Save  $\rightarrow$  linked to student profile and calendar event.

## **10.County Resources**

 ○ Click County Resources → select county/sub-county → view local clinics, NGOs, materials → "Add to Student Plan" to link resources to a profile.

## **11.Counselor Profile & Settings**

 ○ Click Profile in sidebar → update personal/professional info, notification preferences, appearance (light/dark, font size), privacy settings, regional locale/time-zone  $\rightarrow$  Save changes.

## **12.Reporting & Export**

• From Dashboard or Roster, generate PDF/CSV reports (screening coverage, risk distribution, intervention outcomes) for leadership or compliance  $\rightarrow$  download or schedule recurring emails.

## Why This Flow Works:

- Seamless Transitions: Auto-redirects (e.g., on add student → screening) eliminate friction.
- One-Click Access: Quick-action buttons ensure core tasks are never more than one click away.
- Data-Driven Decisions: Alerts and analytics guide every step, from screening to reporting.
- Scalable Architecture: Modular pages and serverless APIs support thousands of users without performance lag.

This end-to-end flow turns raw data into timely care—empowering counselors to support each student efficiently and confidently.

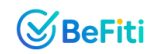

## Dasboard

The Dashboard is the first screen counselors see—a powerful, at-a-glance command center with everything they need to manage their caseload.

## **Layout & Navigation**

- Left Sidebar (Collapsible): Links to Student Management, Screening, Roster, Resources, Family Support, Reports, and Settings.
- Main Canvas: Summary cards, charts, quick actions, and toolkit shortcuts-no clicks wasted.

## **Key Widgets on Landing Page**

**1. Active Students** 

- Total number currently enrolled and being monitored.
- 2. Screenings Due
  - Count of students due for their next assessment this term.
- 3. Sessions Today
  - Scheduled one-on-one or group interventions on the calendar.
- 4. Mood Trends
  - Mini line chart showing average mood score over the past 4 weeks.
- **5. Student Roster Preview** 
  - A small, scrollable list of top 5 at-risk students (Red and Yellow tags).
- 6. Scheduler & Pro Reminder Hub
  - Today's schedule with auto-reminders for follow-ups and family check-ins.

7. Quick Actions

• Buttons for "Start Screening," "New Session," and "Access Toolkit."

8. Intervention Toolkit Shortcut (Bottom)

• Persistent banner linking directly to your collection of guides, worksheets, and activity packs.

## Why It Matters

- Efficiency: All critical metrics and actions on one screen-counselors save hours each week.
- Engagement: Visual prompts (due screenings, sessions) keep counselors proactive, reducing risk escalation.
- Retention: Easy access to the toolkit and quick actions increases platform stickiness and repeat usage.
- Scalability: Modular design handles growing student populations without clutter or performance loss.

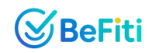

|           |                               |                        |                       |                       |                          |                   |                |             |                          |                |                      |                 |             |                | _                       |
|-----------|-------------------------------|------------------------|-----------------------|-----------------------|--------------------------|-------------------|----------------|-------------|--------------------------|----------------|----------------------|-----------------|-------------|----------------|-------------------------|
|           | Welcome                       | , Counseld             | or!                   |                       |                          |                   |                |             |                          |                |                      |                 |             |                |                         |
| r         | Here's an overvie             | v of your student we   | ellness activities an | d tools.              |                          |                   |                |             |                          |                |                      |                 |             |                |                         |
| gement    | Navigate through str          | dent rosters, track mo | od trends, schedule s | essions, and access i | ntervention tools effi   | ciently.          |                |             |                          |                |                      |                 |             |                |                         |
| Screening |                               |                        |                       |                       |                          |                   |                |             |                          |                |                      |                 |             |                |                         |
| ssions    | Active Students               |                        |                       | ~ ~                   | Screenings Due           |                   |                | 0           | Sessions Today           |                | 6                    | Mood Trend      |             |                | <u>Lit</u>              |
| 5         | 78<br>Currently managed       |                        |                       |                       | 12<br>Upcoming this week |                   |                |             | 5<br>Check your schedule |                | 3                    | Overall student | mood        |                |                         |
| 5         | View Details                  |                        |                       | 3                     | View Details             |                   |                | 1           | View Details             |                |                      | View Details    |             |                |                         |
| olkit     |                               |                        |                       |                       |                          |                   |                |             |                          |                |                      |                 |             |                |                         |
| gement    | Student Roster                | oed students           |                       |                       |                          |                   |                |             |                          | Total Students | 4 Quick Actions      |                 |             |                |                         |
|           | A 3 shadents flag             | and for follow.up      |                       |                       |                          |                   |                |             |                          |                | 0                    |                 | ¢           | 4              |                         |
| ces       |                               |                        |                       |                       |                          |                   |                |             |                          |                | Start Screening      |                 | New Session | Access Toolkit |                         |
|           | Peter Jones<br>S003           |                        |                       |                       |                          |                   |                |             |                          | ٩              |                      |                 |             |                |                         |
|           | A David Mwangi                |                        |                       |                       |                          |                   |                |             |                          | •              |                      |                 |             |                |                         |
|           | Samuel Kariuk                 |                        |                       |                       |                          |                   |                |             |                          |                |                      |                 |             |                |                         |
|           | S007                          |                        |                       |                       |                          |                   |                |             |                          |                |                      |                 |             |                |                         |
|           |                               |                        |                       |                       | v                        | iew Full Roster → |                |             |                          | ]              |                      |                 |             |                |                         |
|           | Scheduler Pro                 | & Reminder Hu          | ıb                    |                       |                          |                   |                |             |                          | New Session    | Mood Trends          |                 |             | View Full An   | alytics (c <sup>*</sup> |
|           | Manage student ses            | ions and reminders.    |                       |                       |                          |                   |                | Cunday May  |                          |                | 7-day avg for Form 1 |                 |             |                |                         |
|           | $\{\mathbf{w}_{i}\}_{i\in I}$ |                        |                       | May 2025              | 8 8                      |                   | Month Week Day | Sunday, may | 10                       |                |                      |                 |             |                |                         |
|           | MON                           | TUE                    | WED                   | THU                   | FRI                      | SAT               | SUN            | Y Filters   | lant code                |                |                      |                 |             |                |                         |
|           |                               |                        |                       |                       |                          |                   |                |             |                          |                | 12 13                | 14              | 15          | 16 17          | 18                      |
| out       | 28                            | 29                     | 30                    | 1                     | 2                        | 3                 | 4              | All Types   | ν.                       |                | Aug: 3.6             |                 |             |                | Lowest 3.2              |
|           |                               |                        |                       |                       |                          |                   |                | From        | 10                       |                | (lare                | ≡               | Dashboard   |                |                         |
|           |                               |                        |                       |                       |                          |                   |                |             |                          |                | LANK CONTRACTOR      |                 |             |                |                         |
|           |                               |                        |                       |                       |                          |                   |                |             |                          |                | MPAIN                |                 |             |                |                         |

 RR, Student Management
 28
 29

 Image: Scheduled Sessions
 28
 29

 Image: Scheduled Sessions
 5
 6

 Image: Scheduled Sessions
 5
 6

 Image: Image: Scheduled Sessions
 12
 13

 Image: Session Notes
 9
 12
 13

[+ Logout

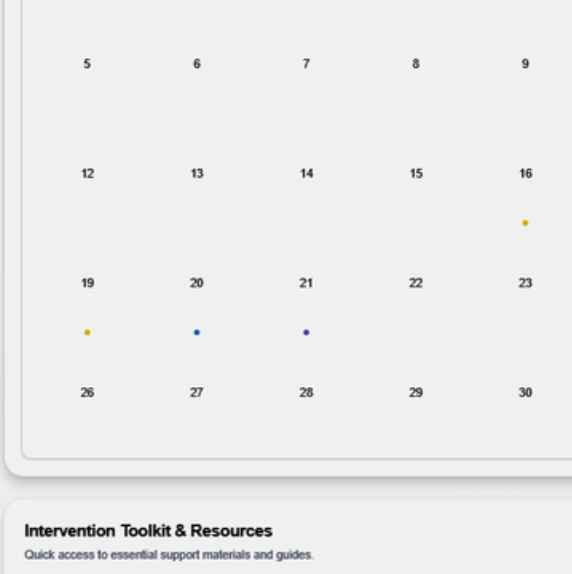

1

30

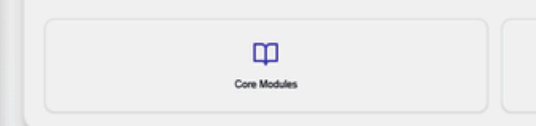

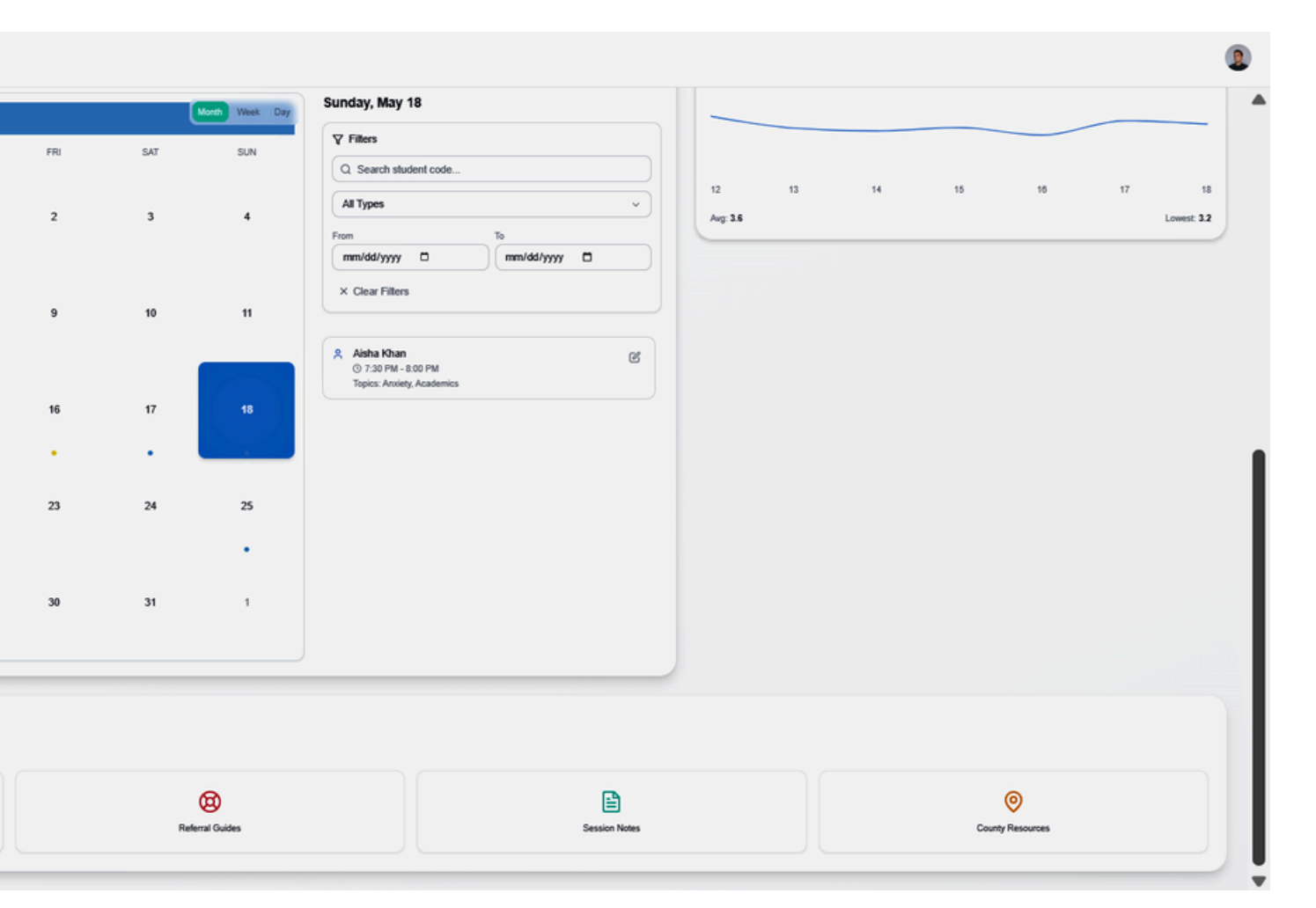

## **Student Roster**

The Student Roster empowers counselors with a dynamic, at-a-glance view of every student's mental health status-streamlining prioritization and follow-up.

## **Step 1: Cohort Overview**

- Upon login, counselors land on the roster showing all onboarded students in a color-coded grid or table:
  - Green (Low Risk)
  - Yellow (Medium Risk)
  - Red (High Risk)
- A headline summary displays total counts per risk group and recent screening completion rates.

## Step 2: Filtering & Search

- Counselors can quickly narrow the list by:
  - Risk Level (Green/Yellow/Red)
  - Class/Grade
  - Screening Date
- A search bar finds individual students by name or code in seconds.

## Step 3: Student Detail View

- Clicking any student opens their confidential profile, showing:
  - Latest screening scores by module
  - Risk history graph (term-over-term trends)
  - Parent/guardian contact info
- Secure "Add Note" and "Schedule Follow-up" buttons let counselors record observations or set reminders.

## **Step 4: Action & Reporting**

- Bulk-select students for group workshops or mass notifications.
- Export filtered lists and summary reports (PDF/CSV) for termly leadership review.
- Automated alerts flag un-screened students or those due for re-assessment.

## Why It Matters

- Data-Driven Efficiency: Enables counselors to focus on the most at-risk students immediately, maximizing impact.
- Scalable Monitoring: Handles thousands of profiles with zero latency, ensuring seamless growth.
- Measurable Outcomes: Built-in reporting and export functions provide clear metrics on intervention success.

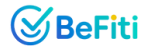

| 8 | Bell | 6 |  |
|---|------|---|--|
| - |      |   |  |

Dashboard

MAIN

#### Student Roster

 $\equiv$ 

### Full Student Roster

Manage all students, filter, sort, and perform bulk actions. Click rows for details.

Student Roster

R Student Management

Ø Mental Health Screening

Scheduled Sessions

II Mood Analytics

TOOLS & RESOURCES

Intervention Toolkit

Referral Management

Session Notes

Ocument County Resources

| Stud<br>Interact | ent Roste   | er Pro<br>of student check-ins and status. |                                       |                   |         |  |  |  |  |  |        |          |               |           |               |        |
|------------------|-------------|--------------------------------------------|---------------------------------------|-------------------|---------|--|--|--|--|--|--------|----------|---------------|-----------|---------------|--------|
| ٩                | Search code | All Classes v                              | All Risk v                            | V Needs Follow-up | × Clear |  |  |  |  |  |        |          |               |           |               |        |
| 0                | Code        | Name ↑                                     | ✓ All Risk<br>Low Risk<br>Medium Risk |                   |         |  |  |  |  |  | Class  | Mood     | Trend<br>(7d) | Risk      | Last Check-in | i Flag |
| 0                | S005        | David Mwangi                               | High Risk                             | J                 |         |  |  |  |  |  | Form 4 | ٢        |               | High      | 2025-05-05    | *      |
| 0                | S017        | Joseph Maina                               |                                       |                   |         |  |  |  |  |  | Form 1 | ۲        | N/A           | Medium    | 2025-05-04    | *      |
| 0                | S013        | Kevin Otieno                               |                                       |                   |         |  |  |  |  |  | Form 1 | •        | N/A           | High<br>A | 2025-05-05    | *      |
| 0                | S003        | Peter Jones                                |                                       |                   |         |  |  |  |  |  | Form 3 | •        |               | High<br>A | 2025-05-05    | *      |
| 0                | S007        | Samuel Kariuki                             |                                       |                   |         |  |  |  |  |  | Form 3 | ٢        |               | Medium    | 2025-05-04    | *      |
| 0                | S004        | Aisha Khan                                 |                                       |                   |         |  |  |  |  |  | Form 2 | <b>e</b> | $\sim$        | Medium    | 2025-05-03    | þ      |
| 0                | S019        | Alex Kamau                                 |                                       |                   |         |  |  |  |  |  | Form 3 | •        | N/A           | Low       | 2025-05-02    | P      |
| 0                | S014        | Brenda Chepkoech                           |                                       |                   |         |  |  |  |  |  | Form 2 | <u>e</u> | N/A           | Medium    | 2025-05-03    | P      |
| 0                | S011        | Brian Kimani                               |                                       |                   |         |  |  |  |  |  | Form 3 | •        | N/A           | Low       | 2025-05-05    | 9      |
| 0                | S015        | Daniel Njoroge                             |                                       |                   |         |  |  |  |  |  | Form 3 | 0        | N/A           | Low       | 2025-05-05    | 4      |
| 0                | S010        | Esther Achieng                             |                                       |                   |         |  |  |  |  |  | Form 1 | ۲        | N/A           | Medium    | 2025-05-05    | þ      |
| 0                | S020        | Faith Njeri                                |                                       |                   |         |  |  |  |  |  | Form 4 | •        | N/A           | Medium    | 2025-05-05    | 9      |
| 0                | S006        | Fatima Ali                                 |                                       |                   |         |  |  |  |  |  | Form 1 | ۲        |               | Low       | 2025-05-05    | þ      |
| 0                | S008        | Grace Wanjiru                              |                                       |                   |         |  |  |  |  |  | Form 4 | •        | N/A           | Low       | 2025-05-05    | 9      |

[→ Logout

#### ← Back to Dashboard

2

- ▼

## **Student Management**

The Student Management module is the counselor's first point of contact with the student within the web app. **Step 1: Student Onboarding** 

The counselor inputs key student details:

- Full Name
- Unique Student Code / ID
- Class / Grade Level
- Parent/Guardian Names
- Parent/Guardian Contact Information

This onboarding step ensures each student is uniquely identifiable and easily reachable for follow-ups and parental engagement when necessary.

## **Step 2: Immediate Transition to Screening**

Once the student profile is created, the counselor is seamlessly redirected to the Mental Health Screening module. This direct handoff from onboarding to screening minimizes friction and ensures timely assessment and triage.

## Why It Matters:

- Efficiency at Scale: Designed for counselors to onboard and screen hundreds of students monthly, with smart data flow and no manual paperwork.
- Actionable Data: All student assessments are stored securely and linked to their profile, building a longitudinal mental health record.
- Parental Engagement: Parent contacts enable fast response and support when flagged risks are detected.
- Scalable Architecture: Built to handle tens of thousands of student records with data privacy and performance in mind.

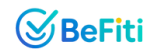

| (VB        | leFiti 🗮                |
|------------|-------------------------|
| MAI        | N                       |
| 6          | Dashboard               |
| ŝ          | Student Roster          |
| ୧୧         | Student Management      |
| Ø          | Mental Health Screening |
| ťð         | Scheduled Sessions      |
| <u>.1ı</u> | Mood Analytics          |
| тос        | OLS & RESOURCES         |
| φ          | Intervention Toolkit    |
| 0          | Referral Management     |
|            | Session Notes           |
| 0          | County Resources        |
|            |                         |
|            |                         |
|            |                         |

[→ Logout

Student Management

| Q Search students | All Classe | es v All Risk | ✓ Y Needs  | s Follow-up × Clear               |              |              |         |
|-------------------|------------|---------------|------------|-----------------------------------|--------------|--------------|---------|
|                   |            |               |            |                                   |              |              |         |
| Student Code      | Name 🛧     | Class         | Screening  | Parent/Guardian                   | Parent Phone | Parent Email | Actions |
|                   |            |               | No student | ts found. Add a new student to ge | started      |              |         |
|                   |            |               |            |                                   |              |              |         |
|                   |            |               |            |                                   |              |              |         |

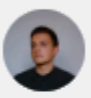

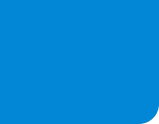

## **Mental Health Screening**

The Screening module empowers counselors to conduct in-depth, Al-powered evaluations—swiftly identifying student needs across seven critical dimensions.

## **Step 1: Launch Screening**

- From the Student Roster or via "Start Screening" quick-action, the counselor selects a student and clicks "Start Screening."
- The app navigates to a dedicated Screening Page with a clean, mobile-friendly layout.

## **Step 2: Seven Structured Modules**

Students progress through modules—one at a time—with clear instructions and a progress bar: Depression, Stress, Anxiety, Trauma, Social Phobias, Conduct Disorders, ADHD

Each module features culturally relevant, multiple-choice questions, validated for Kenyan adolescents.

## Step 3: Instant Scoring & Risk Assignment

- Upon completion, the AI engine calculates:
  - Module Scores (per category)
  - Total Risk Score (aggregate of weighted modules)
- Students are auto-classified into:
  - High Risk (Red)
  - Medium Risk (Yellow)
  - Low Risk (Green)

## **Step 4: Seamless Data Integration**

- Screening results and risk group tags are saved to the student's profile.
- The student is added (or updated) in the Student Roster with color-coded status.
- Counselors receive an on-screen confirmation and can immediately schedule follow-up sessions.

## Why It Matters

- Speed & Accuracy: Al-driven assessments reduce counselor workload by 70%, enabling hundreds of screenings per month.
- Cultural Relevance: Locally validated questions ensure higher engagement and more reliable data.
- Actionable Insights: Automated risk grouping and immediate roster updates drive timely, targeted interventions.
- Scalable Design: Modular architecture allows easy addition of new screening categories or question refinements.

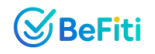

| SeFiti                  | ening                               |                 |
|-------------------------|-------------------------------------|-----------------|
| MAIN                    |                                     |                 |
| Dashboard               |                                     |                 |
| Student Roster          | Screening Modules                   | () Risk Di      |
| R Student Management    | Select an assessment area to begin. | Current studen  |
| Mental Health Screening | Depression Assessment               |                 |
| Scheduled Sessions      | - Anxiety Screening                 |                 |
| II Mood Analytics       | Stress Indicators                   |                 |
| TOOLS & RESOURCES       |                                     |                 |
| Intervention Toolkit    | Trauma Evaluation                   | No risk data av |
| Referral Management     | ADHD Checklist                      | Se              |
| Session Notes           | R Social Phobias                    |                 |
| Ounty Resources         | Conduct Disorders                   |                 |
|                         | Ø General Well-being                |                 |
| [→ Logout               |                                     |                 |

## tribution

isk levels.

ilable. Screen students to distribution.

## $\stackrel{\text{\tiny ex}}{\sim}$ Screening Status

Overall assessment progress.

No students to display status for.

| R Total Students:    | 0 |
|----------------------|---|
| Screened:            | 0 |
| O Pending Screening: | 0 |
|                      |   |

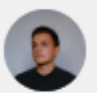

Ŧ

T

| Depression Screening Module                                                             | Stress Indica        |
|-----------------------------------------------------------------------------------------|----------------------|
| 1. How often have you felt down, depressed, or hopeless over the past 2 weeks?          | 1. How often have y  |
| O Not at all                                                                            | O Not at all         |
| O Several days                                                                          | O Several days       |
| O More than half the days                                                               | O More than half the |
| O Nearly every day                                                                      | O Nearly every day   |
| 2. How often have you had little interest or pleasure in doing things?                  | 2. How often have y  |
| Not at all                                                                              | O Not at all         |
| O Several days                                                                          | O Several days       |
| O More than half the days                                                               | O More than half the |
| O Nearly every day                                                                      | O Nearly every day   |
| 3. How often have you had trouble falling asleep, staying asleep, or sleeping too much? |                      |
|                                                                                         | 3. How often have y  |
| Not at all                                                                              | 3. How often ha      |

| ors Screening                                                                   | $\otimes$ |
|---------------------------------------------------------------------------------|-----------|
| felt overwhelmed by your responsibilities?                                      |           |
| ys                                                                              |           |
| found it difficult to cope with stress?                                         |           |
| ys                                                                              |           |
| felt that difficulties were piling up so high that you could not overcome them? |           |

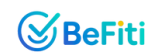

| Anxiety Screening Module                                                                              |   |
|----------------------------------------------------------------------------------------------------|---|
| . How often have you felt nervous, anxious, or on edge?                                               |   |
| O Not at all                                                                                          |   |
| O Several days                                                                                        |   |
| O More than half the days                                                                             |   |
| O Nearly every day                                                                                    |   |
| <ol> <li>How often have you not been able to stop or control worrying?</li> <li>Not at all</li> </ol> |   |
| O Several days                                                                                        |   |
| O More than half the days                                                                             |   |
| Nearly every day                                                                                      |   |
| 3. How often have you had trouble relaxing?                                                           |   |
|                                                                                                    | - |

| ADHD Checklist Module                                                                                        | $\otimes$ |
|----------------------------------------------------------------------------------------------------|-----------|
| 1. How often do you have difficulty staying focused on tasks or play activities?                             |           |
| O Never                                                                                                    |           |
| ◯ Sometimes                                                                                                  |           |
| O Often                                                                                                    |           |
| O Very Often                                                                                                 |           |
| <ul> <li>2. How often do you feel restless, fidget, or have trouble sitting still?</li> <li>Never</li> </ul> |           |
| O Sometimes                                                                                                  |           |
| O Often                                                                                                    |           |
| Very Often                                                                                                   |           |
| 3. How often do you interrupt or intrude on others (e.g., butts into conversations or games)?                |           |
|                                                                                                    |           |

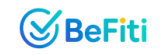

|                                                                                                    | 😤 Social Ph                                   |
|----------------------------------------------------------------------------------------------------|-----------------------------------------------|
| 1. Have you experienced any particularly stressful, frightening, or upsetting events that you have difficulty moving past? | 1. How often de                               |
| ○ No                                                                                                    |                                               |
| Yes, but it doesn't affect me much                                                                                         | O Never                                       |
| Yes, it sometimes affects me                                                                                               | O Sometimes                                   |
| Yes, it significantly affects me                                                                                           | <ul> <li>Otten</li> <li>Very Often</li> </ul> |
| 2. How often do you have unwanted memories, flashbacks, or nightmares about stressful experiences?                         | 2. How often de                               |
| O Not at all                                                                                                    | settings?                                     |
| Several days                                                                                                    | O Never                                       |
| More than half the days                                                                                                    | O Sometimes                                   |
| Nearly every day                                                                                                    | O Often                                       |
|                                                                                                    | O Very Often                                  |
| 3. How often do you try to avoid thoughts, feelings, or situations that remind you of a stressful experience?              |                                               |

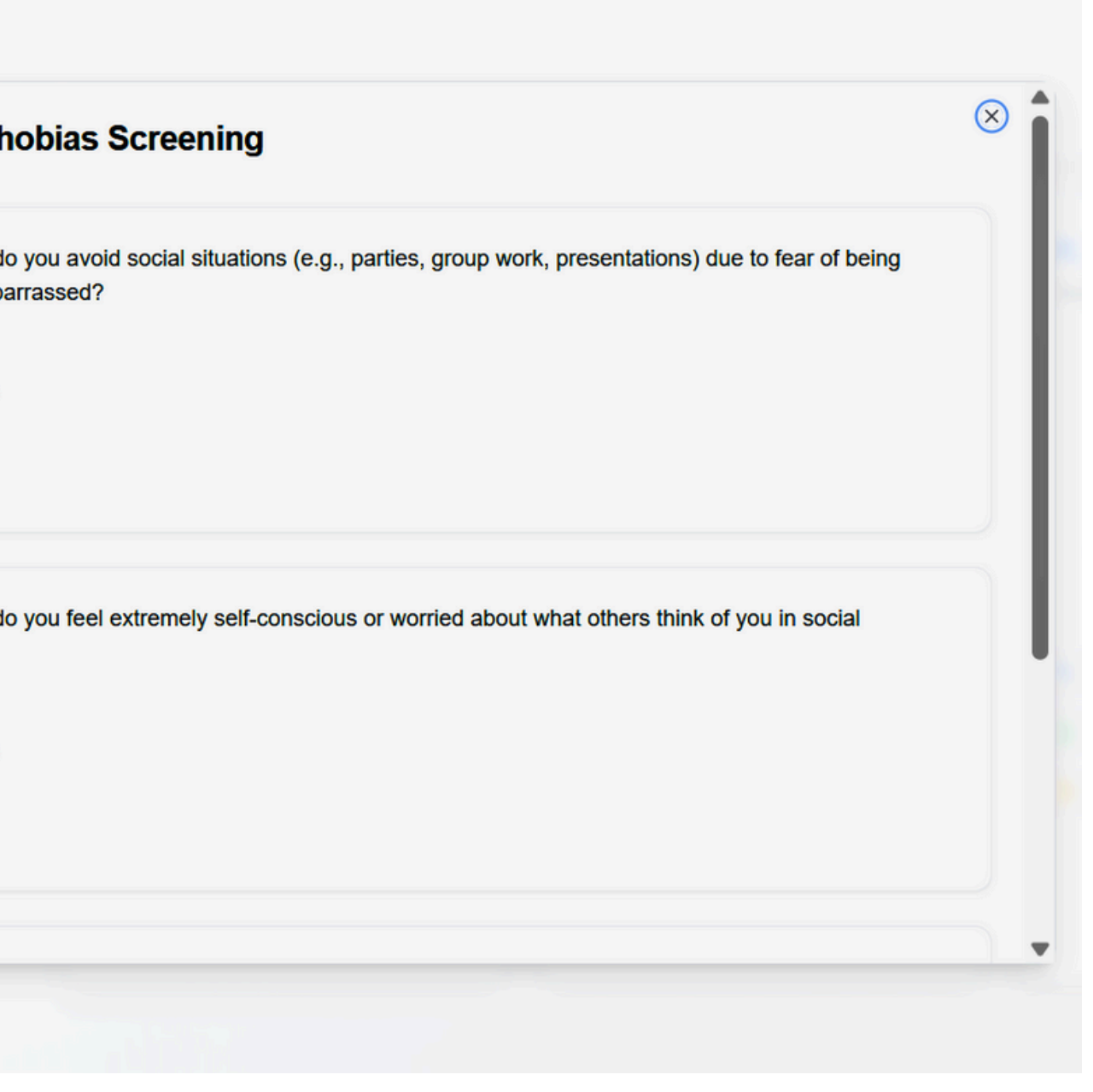

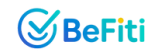

| Ar Conduct Disorders Screening                                                   |
|----------------------------------------------------------------------------------|
| 1. How often do you lose your temper or have angry outbursts?                    |
| Never                                                                            |
| Sometimes                                                                        |
| <ul> <li>Often</li> <li>Very Often</li> </ul>                                    |
|                                                                                  |
| 2. How often do you argue with adults or refuse to follow rules?                 |
| O Never                                                                          |
| O Sometimes                                                                      |
| O Often                                                                          |
| O Very Often                                                                     |
|                                                                                  |
| 3. How often do you deliberately annoy others or blame others for your mistakes? |
| ○ Novor                                                                          |
|                                                                                  |

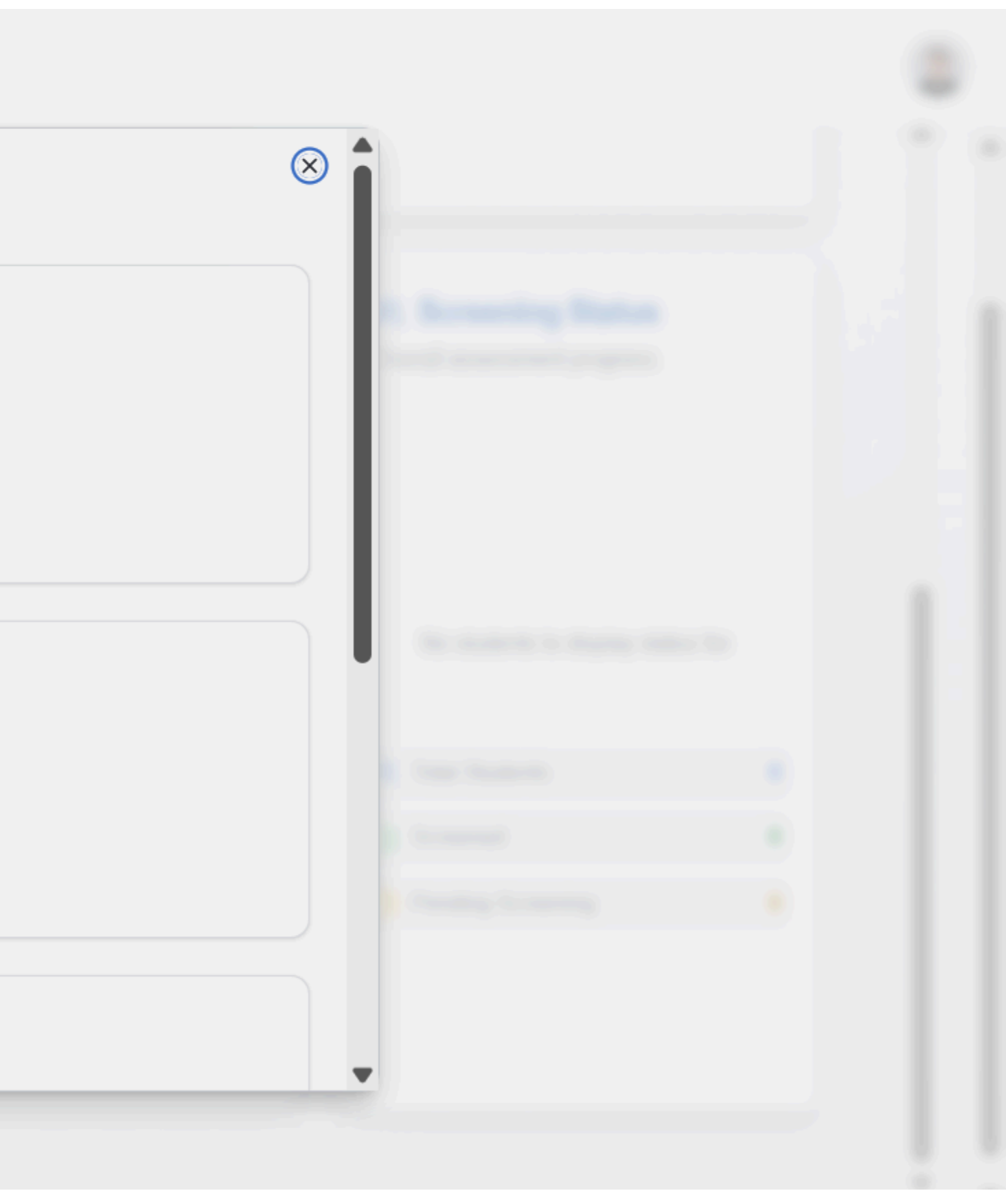

## **Scheduler Pro & Reminder Hub**

The Scheduler module ensures counselors can plan, track, and be reminded of every intervention-keeping student care proactive and organized.

## **Step 1: Create a New Session**

- Click "New Session" from the Dashboard or Scheduler page.
- Fill in the session details:
  - Student Code (for one-on-one or follow-up) or Group Name
  - Date & Time
  - Duration (e.g., 30, 45, 60 minutes)
  - Type of Session: One-on-One, Group, or Follow-Up
  - Topic: Anxiety, Family, Mood, Stress, Academics, Friendships, Self-Esteem, or Other

## **Step 2: Recurrence & Reminders**

- Toggle "Recurring Session" and select frequency (Daily, Weekly, Monthly) if ongoing support is needed.
- Set automated reminders (in-app notification, email or SMS) to alert the counselor—and optionally parents—a configurable time before the session.

## Step 3: Session Dashboard & Calendar

- View all upcoming sessions in a calendar view or list view, color-coded by session type.
- See at a glance: Today's sessions, Overdue follow-ups, Recurring session series

## **Step 4: Session Details & Post-Session Notes**

- Click any session on the calendar to open its detail panel:
  - Confirm student attendance
  - Review session topic and objectives
  - Add private counselor notes and next-steps
- Save notes to build a longitudinal record for each student or group.

## **Why It Matters**

- Proactive Care: Recurring sessions and reminders ensure no student or topic falls through the cracks.
- Time Efficiency: One-click scheduling and automated notifications save counselors hours each week.
- Data-Backed Follow-Up: Detailed notes tied to each session create a rich dataset for outcome analysis and reporting.
- Scalability: Supports individual and group planning across dozens of counselors, making the model ready for rapid expansion.

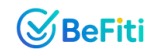

| S BeFiti                | Scheduled Sessions |                  |              |                 |                  |      |     |
|-------------------------|--------------------|------------------|--------------|-----------------|------------------|------|-----|
| IAIN                    |                    | ← Back to Dashbo | bard         |                 |                  |      |     |
| Dashboard               |                    |                  |              |                 |                  |      |     |
| Student Roster          |                    | 🗄 Sche           | duled S      | Session         | S                |      |     |
| ९२ Student Management   |                    | View, manage, a  | and schedule | all student cou | Inseling session | ons. |     |
| Mental Health Screening |                    |                  |              |                 |                  |      |     |
| Scheduled Sessions      |                    | « «              |              |                 | May 2025         |      | M   |
| II Mood Analytics       |                    | MON              | TUE          | WED             | THU              | FRI  | SAT |
| TOOLS & RESOURCES       |                    |                  |              |                 |                  |      |     |
| Intervention Toolkit    |                    | 28               | 29           | 30              | 1                | 2    | 3   |
| Referral Management     |                    |                  |              |                 |                  |      |     |
| Session Notes           |                    | 5                | 6            | 7               | 8                | 9    | 10  |
| Ocunty Resources        |                    |                  |              |                 |                  |      |     |
|                         |                    | 12               | 13           | 14              | 15               | 16   | 17  |
|                         |                    |                  |              |                 |                  | •    | •   |
|                         |                    | 19               | 20           | 21              | 22               | 23   | 24  |
|                         |                    |                  |              |                 |                  |      |     |

[→ Logout

Schedule New Session

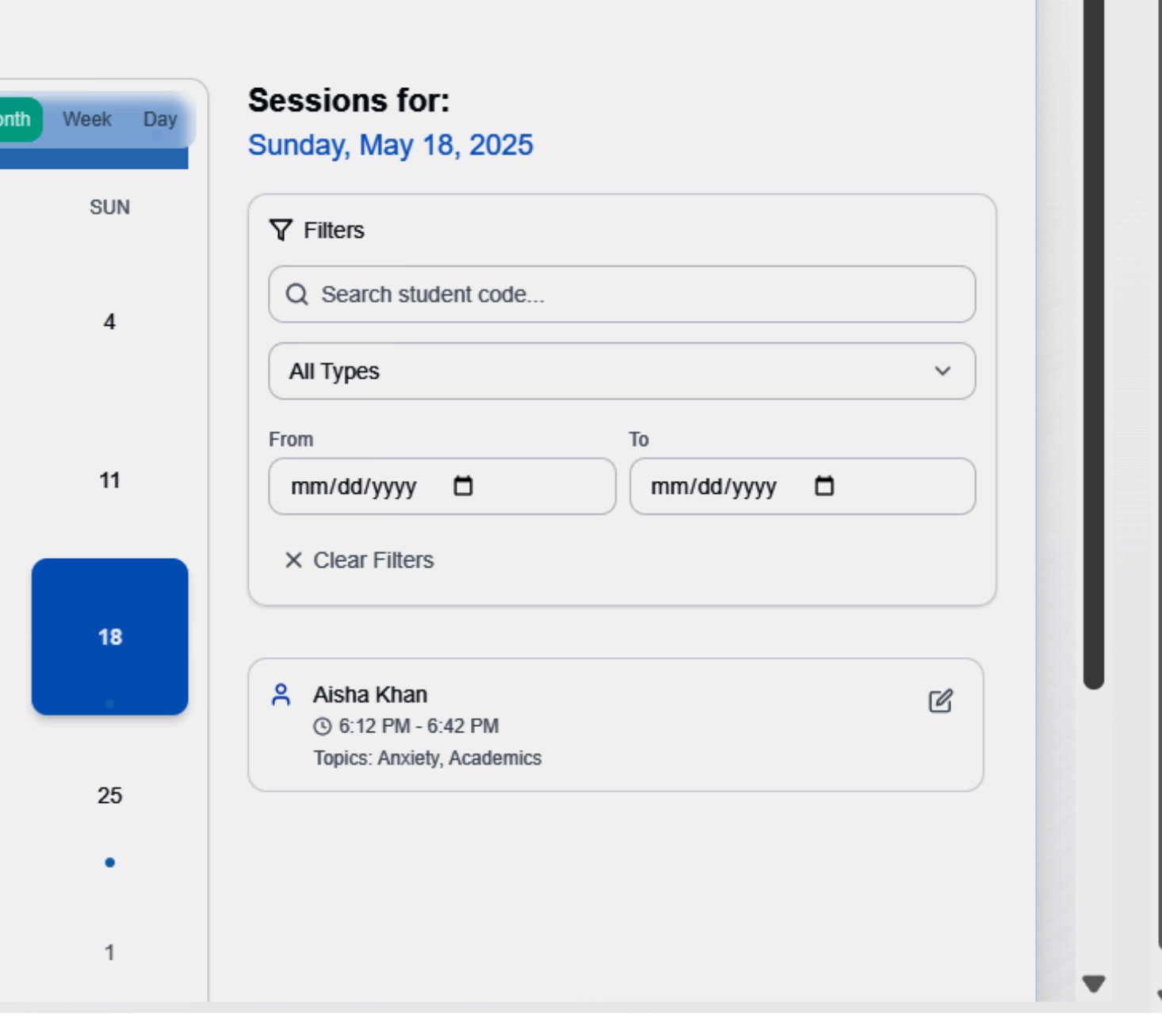

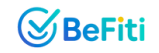

|  |  | Schedule Net<br>Fill in the details<br>students. | w Session<br>for the counse                     | ling session. Use u                          | nique codes for |
|--|--|--------------------------------------------------|-------------------------------------------------|----------------------------------------------|-----------------|
|  |  | Student Code*                                    | e.g., S001 (                                    | or Group Name                                |                 |
|  |  | Date*                                            | 05/18/2028                                      | 5 🗖                                          |                 |
|  |  | Time*                                            | 09:00 AM                                        | 0                                            |                 |
|  |  | Duration                                         | 30 minutes                                      |                                              | ~               |
|  |  | Туре                                             | One-on-one                                      | e                                            | ~               |
|  |  | Tanian                                           |                                                 | ○ Stress                                     | Friendships     |
|  |  | Topics                                           | Family Mood                                     | <ul> <li>Academics</li> <li>Other</li> </ul> | Self-esteem     |
|  |  | Recurring                                        | Repeat this                                     | session                                      |                 |
|  |  |                                                  |                                                 |                                              |                 |
|  |  | ų Reminders                                      | <ul> <li>1 day be</li> <li>1 hour be</li> </ul> | fore session<br>efore session                |                 |
|  |  |                                                  | Next reminde                                    | er: Tomorrow                                 |                 |
|  |  |                                                  |                                                 |                                              |                 |
|  |  |                                                  |                                                 | Cance                                        | Save Session    |
|  |  |                                                  | -                                               |                                              |                 |

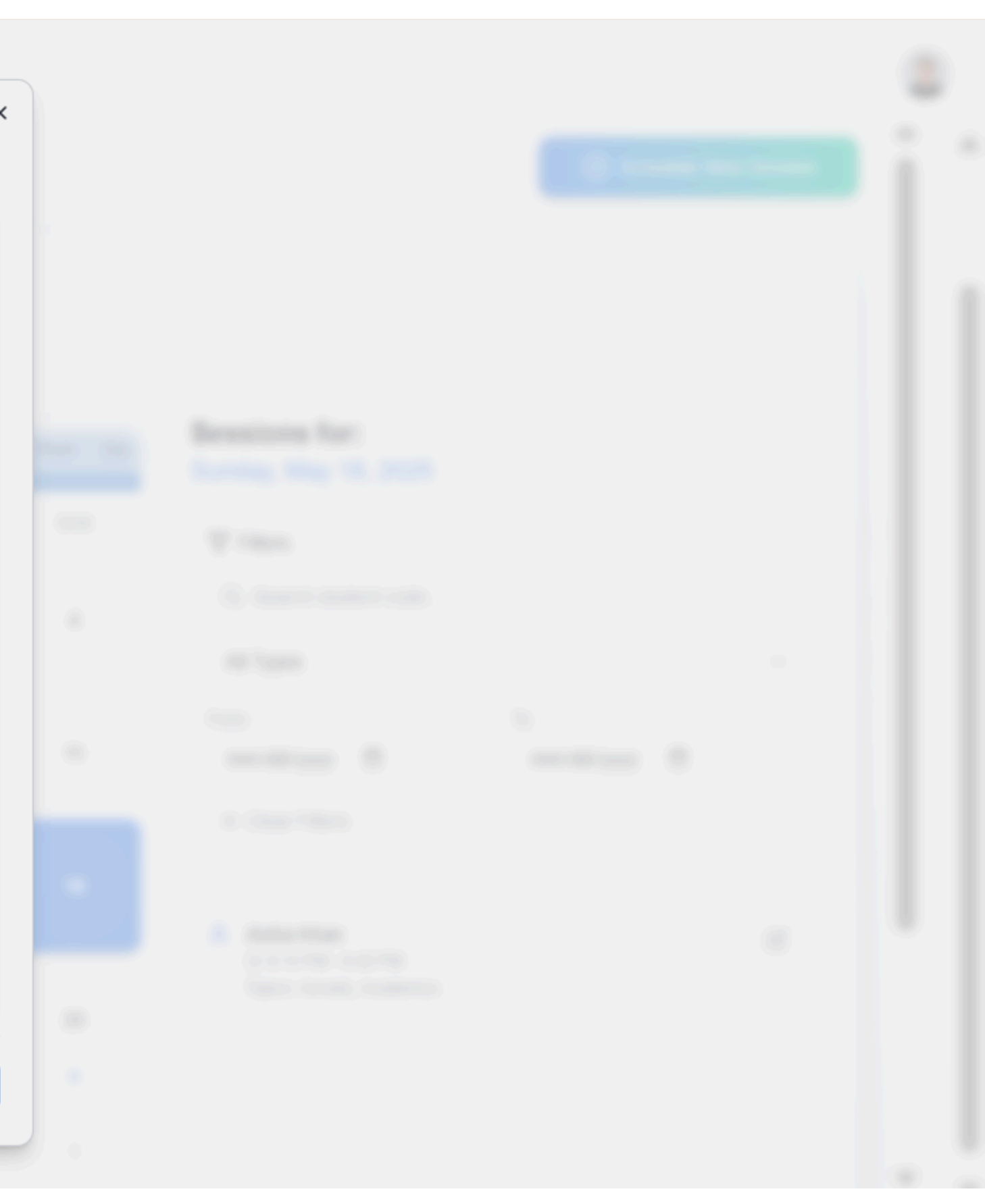

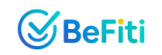

## **Analytics Section**

The Mood Analytics module transforms raw mood check-ins into actionable insights, helping counselors spot trends and tailor interventions.

## **Step 1: Student Mood Check-Ins**

- Students complete brief, periodic mood surveys (e.g., weekly "How are you feeling today?" scales) via the app.
- Responses feed directly into each student's profile-no extra counselor work.

## **Step 2: Aggregated Trend Visualization**

- Counselors view a mini line chart on the Dashboard showing average mood scores over a time period.
- Counselors can compare mood trends between different classes or groups.
- A cohort heatmap displays mood distributions by class or grade, highlighting areas needing attention.

## **Step 3: Contextual Correlation Insights**

- The system overlays term dates and exam periods on the mood trend chart to reveal stress spikes or recovery periods.
- Call-outs automatically flag significant dips (e.g., "Mood down 15% during midterms").

## **Step 4: Personalized Alert Engine**

- Al monitors sliding windows of check-ins; if a student's mood falls consecutively by a defined threshold, a High-Priority Alert appears.
- Alerts feed into the Scheduler as "Sessions Due," ensuring timely follow-up.

## **Step 5: Outcome Tracking & Reporting**

- Counselors generate Mood Reports showing before-and-after intervention scores for individual students or groups.
- Quarterly analytics summarize overall well-being improvements-valuable for school leadership reviews and investor impact metrics.

## **Why It Matters**

- Proactive Identification: Early detection of downward mood trends prevents escalation into high-risk cases.
- Scalable Monitoring: Automates emotional assessments for thousands of students with minimal counselor effort.
- Actionable Correlations: Contextual insights (term vs. mood) guide resource allocation and program timing.
- Measurable Impact: Reports quantify intervention effectiveness, underpinning renewal discussions and demonstrating ROI.
- Competitive Edge: Few solutions offer integrated mood analytics tailored to the academic calendar-setting our platform apart.

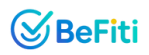

| Sefiti -                                                                                                    | Mood Analytics                                                                                                    |
|----------------------------------------------------------------------------------------------------|----------------------------------------------------------------------------------------------------|
| MAIN Dashboard Student Roster                                                                                                  | School Mood Analytics<br>Detailed insights into mood trends across classes and over time.                                                                         |
| <ul> <li>R3 Student Management</li> <li>☑ Mental Health Screening</li> <li>☑ Scheduled Sessions</li> </ul>                     | ✓ Mood Trends Analysis         Usualize average class mood over time and compare classes.         Form 1       ✓ Last 7 Days ✓         Maximum Compare            |
| Image: Mood Analytics         TOOLS & RESOURCES         Intervention Toolkit         Referral Management         Session Notes |                                                                                                    |
| Ounty Resources                                                                                                    | May 13 May 14 May 15 May 16 May 17 May 18 Overall Avg (Form 1): 3.6 Lowest: 3.3 (May 16) Highest: 4.2 (May 12)                                                    |
| [→ Logout                                                                                                    | <ul> <li>Al-Powered Insights</li> <li>Automated analysis of the current mood data.</li> <li>Overall average mood for Form 1 in the last 7 days is 3.6.</li> </ul> |

The average mood is generally positive. Continue fostering this environment and monitor for any changes.

| (VB         | əFiti                                                               | Mood Analytics                                                                                                    |      |
|-------------|---------------------------------------------------------------------|----------------------------------------------------------------------------------------------------|------|
|             | N<br>Dashboard<br>Student Roster                                    | School Mood Analytics<br>Detailed insights into mood trends across classes and over time.                                                                     |      |
| я<br>О<br>С | Student Management<br>Mental Health Screening<br>Scheduled Sessions | ✓ Mood Trends Analysis         Visualize average class mood over time and compare classes.         Form 1       ✓ Last 7 Days ✓         ♀ Compare    Form 3 ✓ |      |
| <u>.h</u>   | Mood Analytics                                                      | -∞ Avg Mood -∞ Compare Avg M                                                                                                    | bool |
| TOO         | LS & RESOURCES                                                      |                                                                                                    |      |
| Φ           | Intervention Toolkit                                                |                                                                                                    |      |
| 0           | Referral Management                                                 |                                                                                                    |      |
| Ē           | Session Notes                                                       |                                                                                                    |      |
| 0           | County Resources                                                    | May 13 May 14 May 15                                                                                                    |      |
|             |                                                                     | Overall Avg (Form 1): 3.5 Lowest: 3.1 (May 16) Highest: 3.9 (May 15)                                                                                          |      |
|             |                                                                     | <b>AI-Powered Insights</b> Automated analysis of the current mood data. Overall average mood for Form 1 in the last 7 days is 3.5.                            |      |

The average mood is generally positive. Continue fostering this environment and monitor for any changes.

[→ Logout

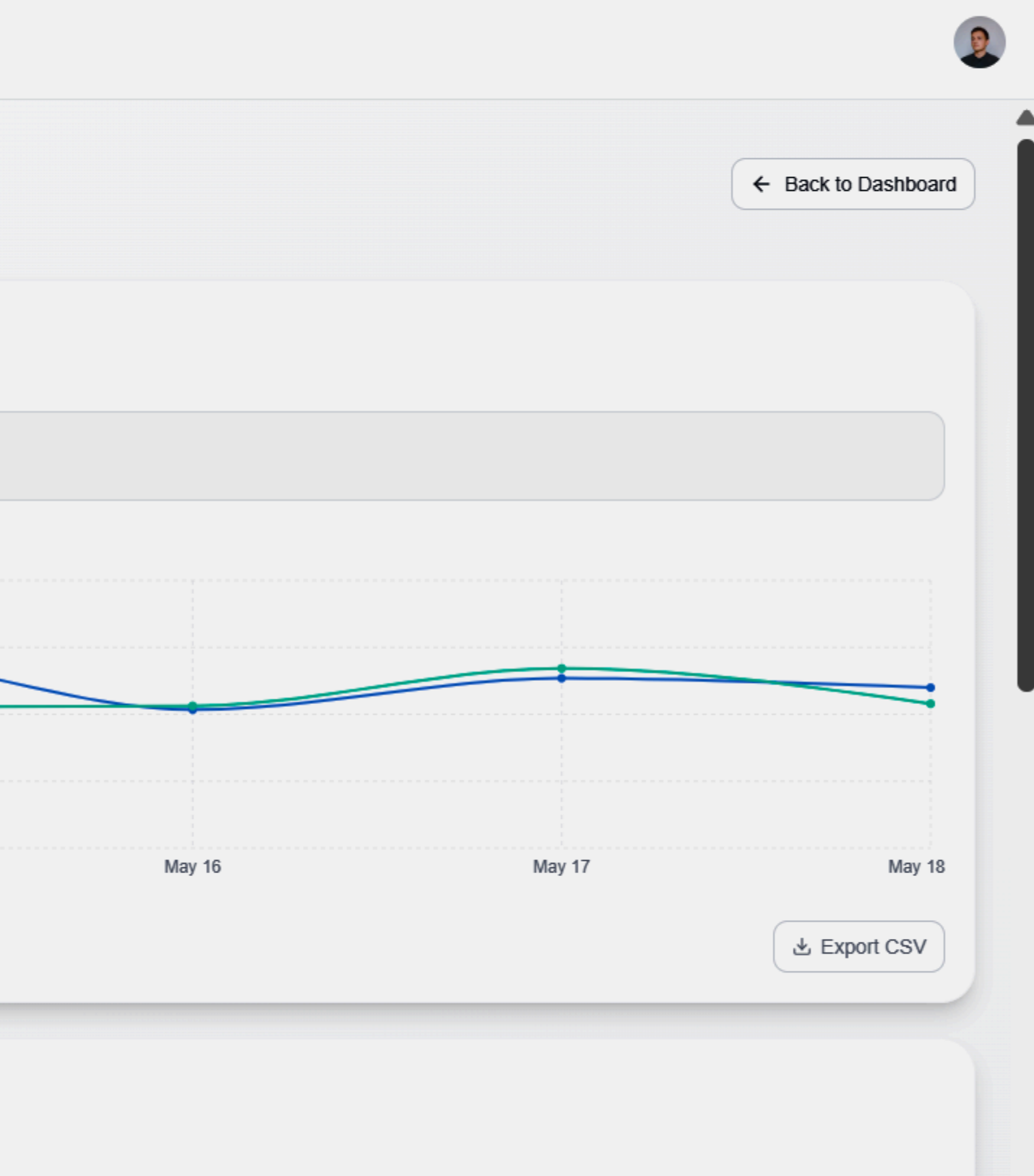

-

| S BeFiti                | Mood Analytics                                                                                           |                        |
|-------------------------|----------------------------------------------------------------------------------------------------|------------------------|
| MAIN                    | ♀ AI-Powered Insights                                                                                    |                        |
| Dashboard               | Automated analysis of the current mood data.                                                             |                        |
| Student Roster          | Overall average mood for Form 1 in the last 7 days is 3.6.                                               |                        |
| R Student Management    | The average mood is generally positive. Continue fostering this environment and monitor for any changes. |                        |
| Mental Health Screening | A downward trend in mood has been observed for Form 1. Further investigation is recommended.             |                        |
| Scheduled Sessions      | These insights are automatically generated and should be used as a guide.                                |                        |
| II Mood Analytics       |                                                                                                    |                        |
| TOOLS & RESOURCES       |                                                                                                    |                        |
| Intervention Toolkit    | Mood Distribution                                                                                        | -∕ <sub>2</sub> Check- |
| Referral Management     | Breakdown of mood ratings for the selected class and period.                                             | Daily check-in c       |
| Session Notes           | 37%                                                                                                    |                        |
| Ounty Resources         | 32% 0%<br>32% 31%<br>Mod 1 = Mod 2 = Mod 3 = Mod 4 = Mod 5                                               | May 12                 |
| [→ Logout               |                                                                                                    |                        |

### -in Consistency

counts for the selected class and period.

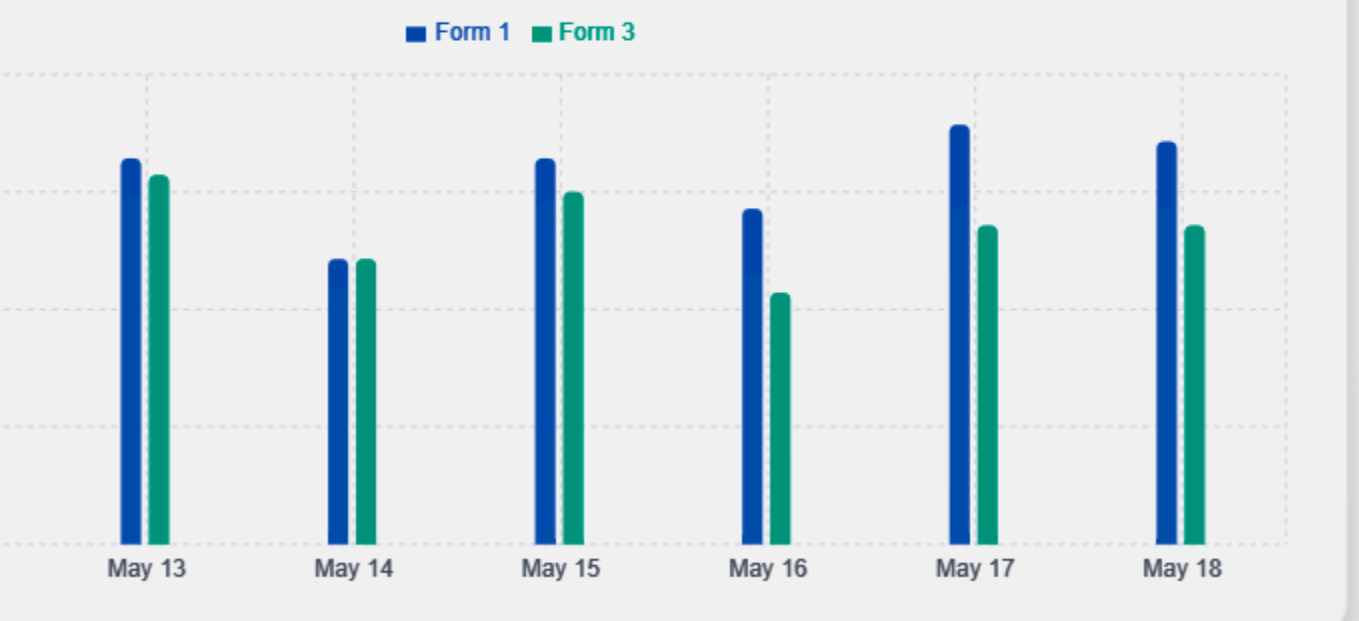

0

T

## **Intervention Toolkit**

Equip counselors with a rich library of ready-to-use, level-based resources—designed to turn insights into action and support students and families at every step:

## **Core Intervention Modules**

- Family Mental Health Support: Guided strategies to build a nurturing home environment
- • Academic Pressures: Tools for managing study stress and exam anxiety
- • Social Isolation: Activities to foster connection and belonging
- Bullying Support Journey: Step-by-step pathway for addressing and overcoming bullying
- • Substance Abuse Support: Evidence-based guidance on substance-use concerns
- • Emotional Regulation: Methods for understanding, labeling, and managing emotions
- • Self-Esteem & Identity: Exercises to boost confidence and self-worth
- Peer Conflict Mediation: Structured scripts and role-plays for constructive dispute resolution
- • Stress & Time Management: Proven techniques for prioritizing tasks and reducing overwhelm
- • Grief & Loss Support: Resources for processing loss and finding healthy expression

## Interactive Pro Tools

- • BoxBreather Pro: Guided breathing sessions for instant calm
- • Grounding Guru Pro: The 5-4-3-2-1 grounding technique to anchor presence
- • BodyScan Pro: Mindful body scans to relieve tension and increase awareness
- • CalmQuick Pro: Portable strategy cards for on-the-spot stress relief
- ResiliencePlan Pro: Customizable frameworks to map and strengthen personal resilience

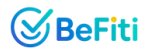

## **Guided Exercises & Worksheets**

- • Name It To Tame It: Emotion-labeling exercises to foster self-awareness
- • Thought Record: Templates for challenging negative thought patterns
- • Stress Bucket Simulator: Visual tool to manage and "empty" stressors
- • Friendship Role-Play Panel: Scenarios to practice social skills
- • Boundary Zone Mapper: Worksheets to define and maintain healthy boundaries
- • SMART Goals Worksheet: Stepwise goal-setting for achievable progress
- • Support Web Builder: Diagrams to map personal support networks
- • Weekly Reflection Journal: Prompts for ongoing self-reflection and growth

## Video & Media Library

• • Short, county-tailored videos on topics like Emotional Literacy, Self-Esteem, Peer Conflict, Stress Management, Healthy Friendships, Substance Awareness, and Grief Support

## **Parent & Guardian Communication**

• Parent Communication Tool: Downloadable templates and conversation guides for compassionate, effective outreach Each resource is tagged by level and topic, accessible directly from the counselor dashboard for instant deployment—ensuring every student and family receives the right support at the right time.

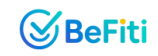

|                         | rvention Toolkit                                                           |                                                                                                    |                    |
|-------------------------|----------------------------------------------------------------------------|----------------------------------------------------------------------------------------------------|--------------------|
| MAIN                    |                                                                            |                                                                                                    |                    |
| Dashboard               |                                                                            |                                                                                                    |                    |
| Student Roster          | A comprehensive suite of resources to                                      | support student well-being.                                                                                                    |                    |
| R Student Management    |                                                                            | oupport of a contract of a contract of a con |                    |
| Mental Health Screening | Core Intervention Modules                                                  | 5                                                                                                    |                    |
| Scheduled Sessions      |                                                                            |                                                                                                    |                    |
| LII Mood Analytics      | Family Mental Health Support                                               | Academic Pressures                                                                                                    | 우+ Soci            |
| TOOLS & RESOURCES       | Tools and strategies for families.                                         | Manage study stress and anxiety.                                                                                                    | Build connection   |
| Intervention Toolkit    | Open Tool →                                                                | Open Tool →                                                                                                    | Open Tool →        |
| Referral Management     |                                                                            |                                                                                                    |                    |
| Session Notes           | Substance Abuse Support                                                    | Emotional Regulation                                                                                                    | Self-              |
| Ounty Resources         | Guidance on substance use issues.                                          | Understand and manage emotions.                                                                                                    | Build self-worth a |
|                         | Open Tool →                                                                | Open Tool →                                                                                                    | Open Tool →        |
|                         | Stress & Time Management         Effective techniques.         Open Tool → | C Grief & Loss Support<br>Navigate loss and find expression.<br>Open Tool →                                                                                                    |                    |
| [→ Logout               | Interactive Tools                                                          |                                                                                                    |                    |

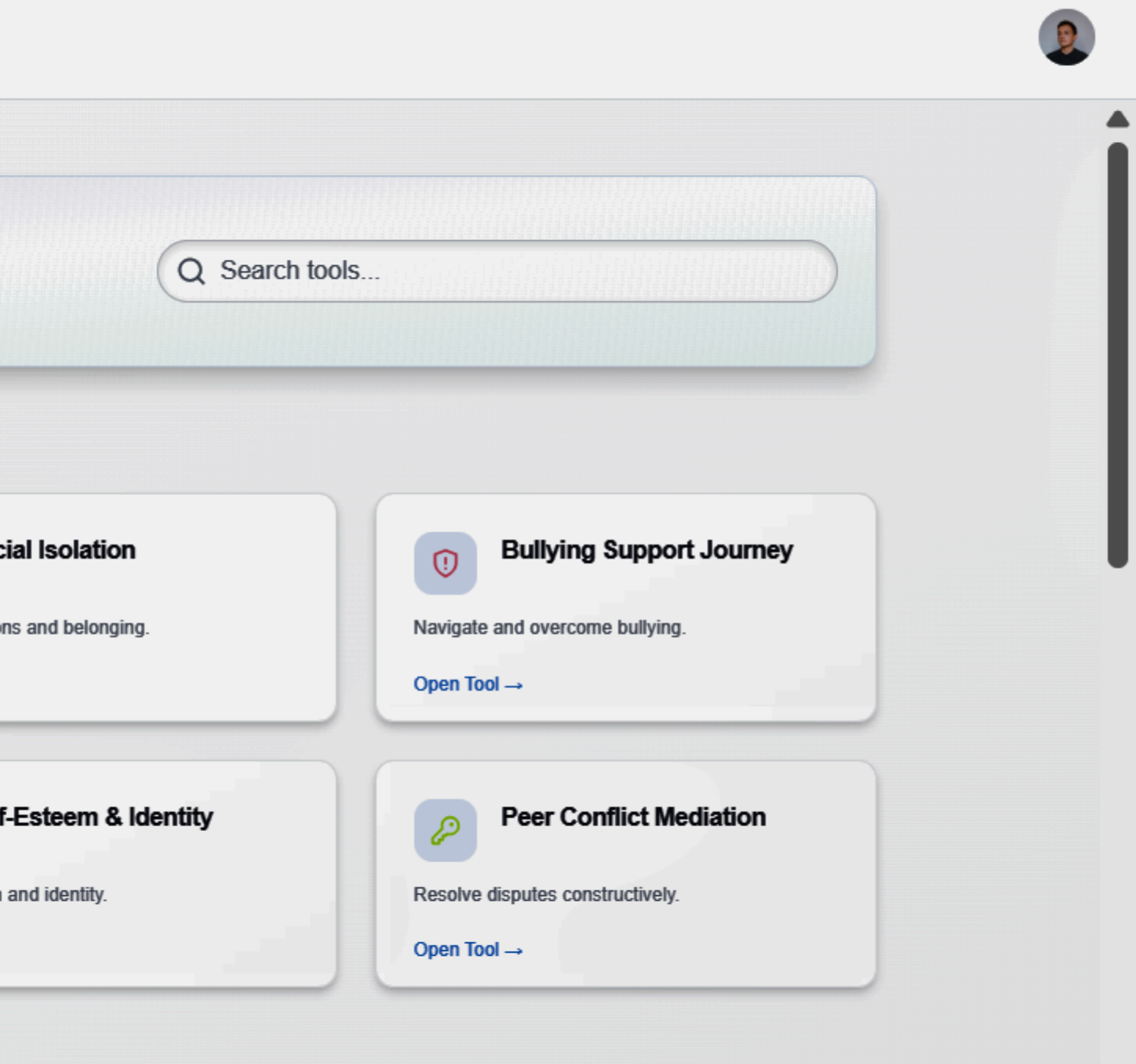

▼

| ← Back to Toolkit                                                                                           |   | ← Back to Toolkit                                                                    |
|----------------------------------------------------------------------------------------------------|---|--------------------------------------------------------------------------------------|
| Family Mental Health Support Module                                                                         |   | Academic Pressures Module                                                            |
| Family Mental Health Support<br>Tools and strategies to support students and their families. (Level 1 of 5) |   | Understanding & Managing Academic Pressure<br>A guide for counselors. (Level 1 of 5) |
| II Level 1: Understanding Family Well-being                                                                 | ~ | II Level 1: Understanding Academic Stress                                            |
| A Level 2: Building Strong Foundations                                                                      | ~ | A Level 2: Time Management & Organization                                            |
| A Level 3: Effective Communication                                                                          | ~ | A Level 3: Effective Study Strategies                                                |
| A Level 4: Navigating Challenges Together                                                                   | ~ | A Level 4: Managing Perfectionism & Test Anxiety                                     |
| A Level 5: Celebrating Strengths & Resilience                                                               | ~ | A Level 5: Building Resilience & Seeking Support                                     |

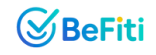

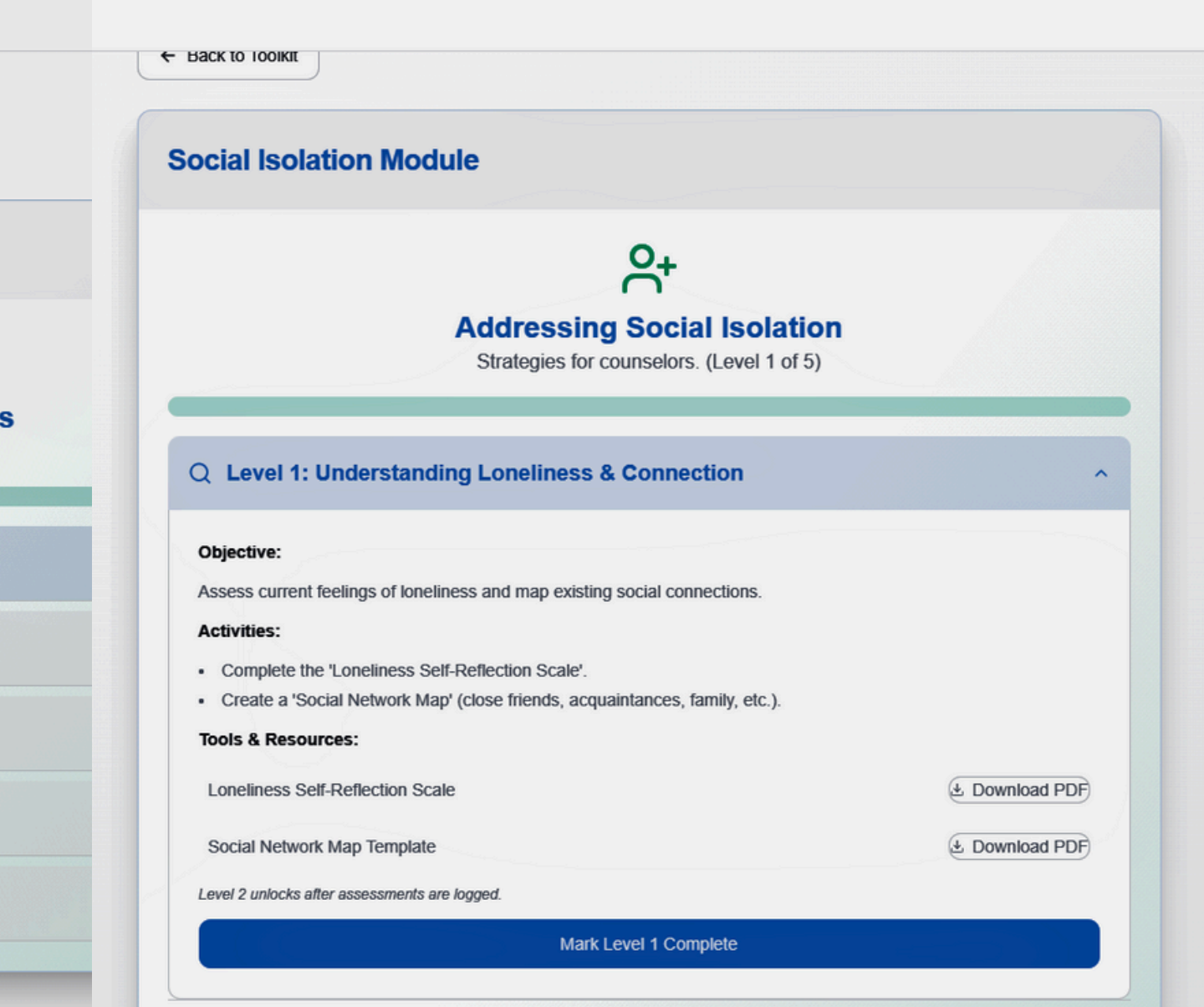

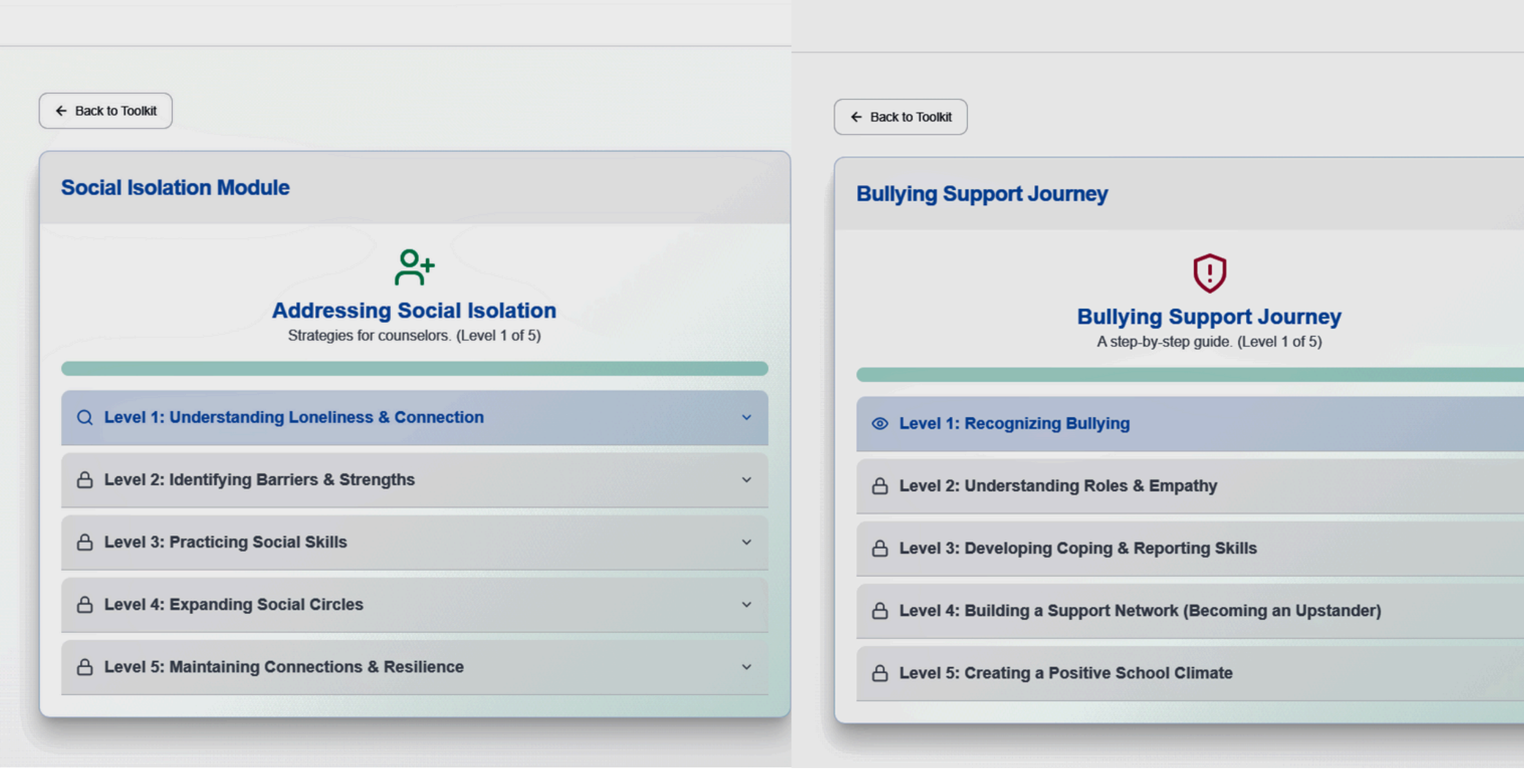

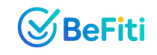

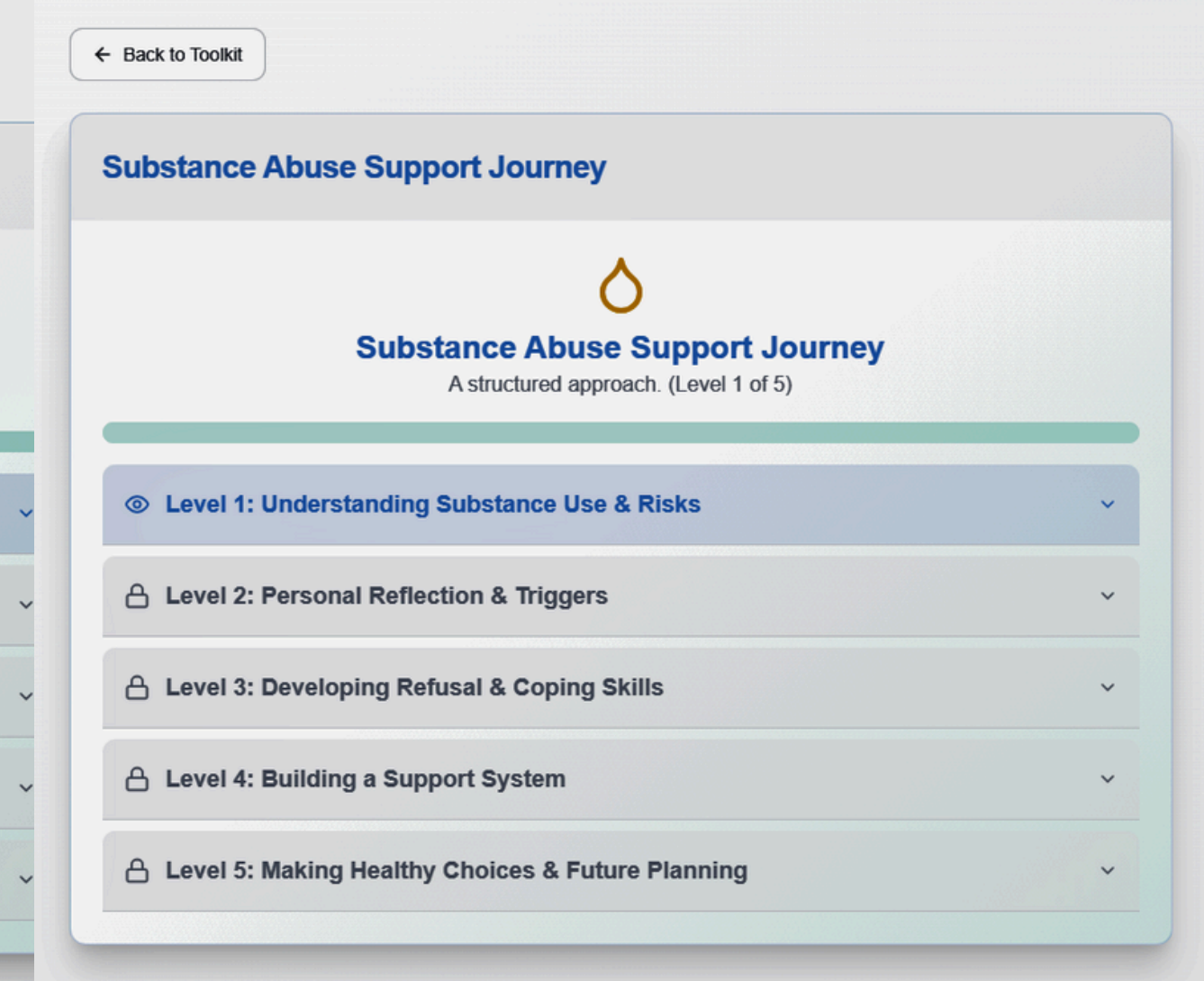

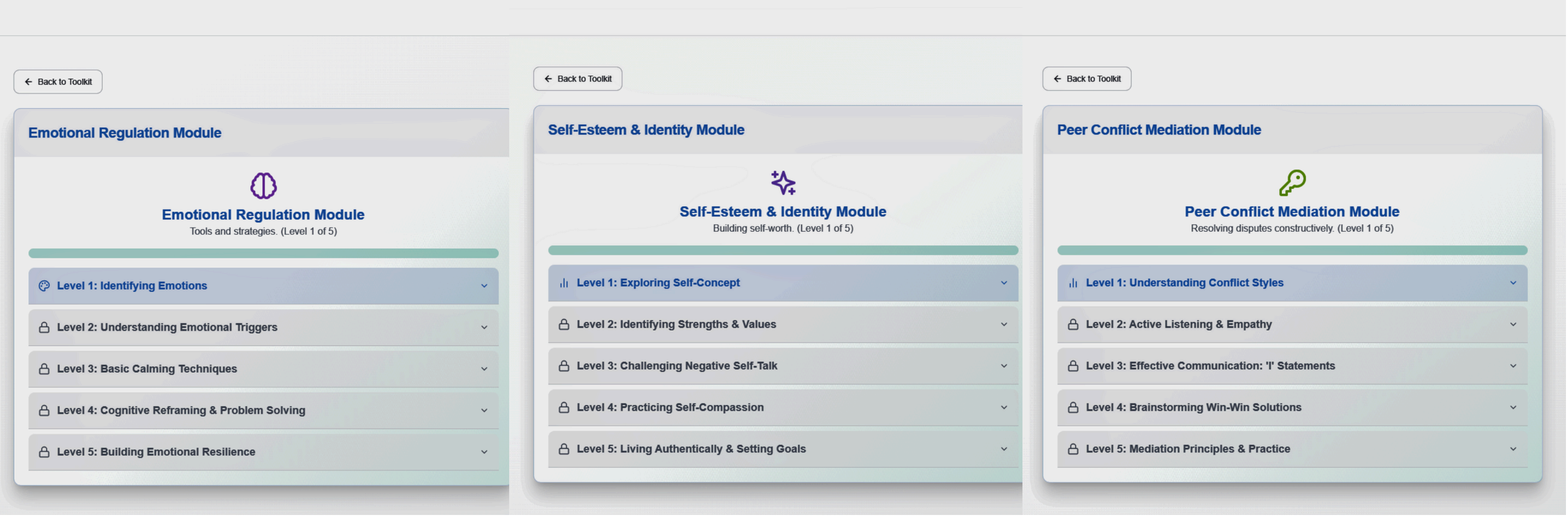

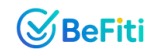

| Back to Toolkit                                                         |   | Back to Toolkit                                                                                                    |
|-------------------------------------------------------------------------|---|----------------------------------------------------------------------------------------------------|
| tress & Time Management Module                                          |   | Grief & Loss Support Modul                                                                                                    |
| Stress & Time Management Module<br>Effective techniques. (Level 1 of 5) |   | Grief &<br>Navigating loss                                                                                                    |
| Level 1: Understanding Stress & Its Sources                             | ~ | Solution State Action State Action State |
| Level 2: Time Management Audit & Prioritization                         | ~ | A Level 2: Exploring Emotions o                                                                                                    |
| A Level 3: Effective Planning & Scheduling                              | ~ | A Level 3: Memory & Legacy Wo                                                                                                    |
| Level 4: Stress Reduction Techniques                                    | ~ | A Level 4: Coping Strategies & S                                                                                                    |
| A Level 5: Building Healthy Habits & Resilience                         | ~ | A Level 5: Finding Meaning & Mo                                                                                                    |

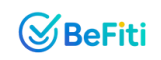

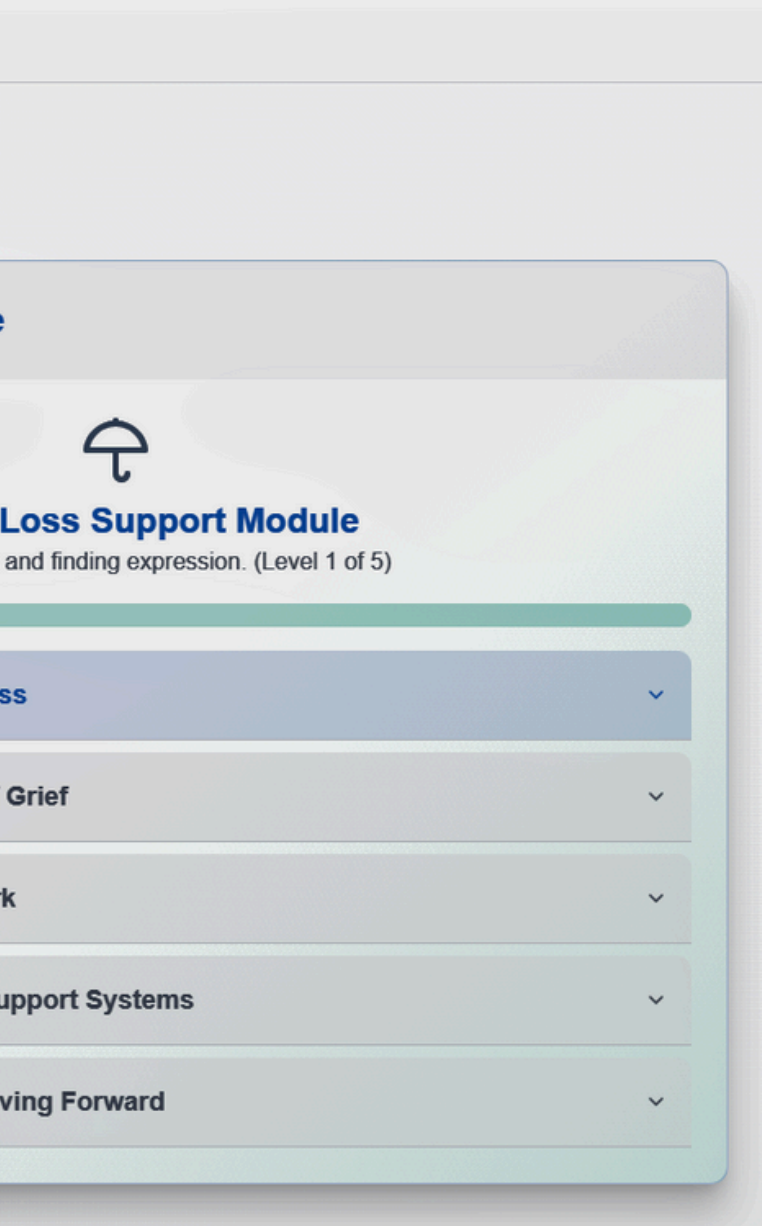

| Sefiti 📃 İn                  | tervention Toolkit                               |                                               |                                 |
|------------------------------|--------------------------------------------------|-----------------------------------------------|---------------------------------|
| MAIN                         | Interactive Tools                                |                                               |                                 |
| Dashboard                    |                                                  |                                               |                                 |
| Student Roster               | <b>BoxBreather Pro</b>                           | 4 Grounding Guru Pro                          | Body                            |
| <b>१२</b> Student Management | Guided breathing exercises for calm. Open Tool → | 5-4-3-2-1 grounding technique.<br>Open Tool → | Mindful body sca<br>Open Tool → |
| Mental Health Screening      |                                                  |                                               |                                 |
| Scheduled Sessions           | ResiliencePlan Pro                               |                                               |                                 |
| Mood Analytics               | Develop a personal resilience plan.              |                                               |                                 |
| TOOLS & RESOURCES            | Open Tool →                                      |                                               |                                 |
| Intervention Toolkit         |                                                  |                                               |                                 |
| Referral Management          | Guided Exercises & Wor                           | ksheets                                       |                                 |
| Session Notes                | Name It To Tame It                               | Thought Record                                | Stree                           |
| O County Resources           |                                                  |                                               | ð Sues                          |
| •                            | Label and manage emotions.                       | Challenge negative thoughts.                  | Visualize and ma                |
|                              | Open Tool →                                      | Open Tool →                                   | Open Tool $\rightarrow$         |
|                              |                                                  |                                               |                                 |
|                              | Boundary Zone Mapper                             | SMART Goals Worksheet                         | ි Supp                          |
|                              | Define personal boundaries.                      | Set achievable goals.                         | Identify support n              |
| [→ Logout                    | Open Tool →                                      | Open Tool →                                   | Open Tool →                     |

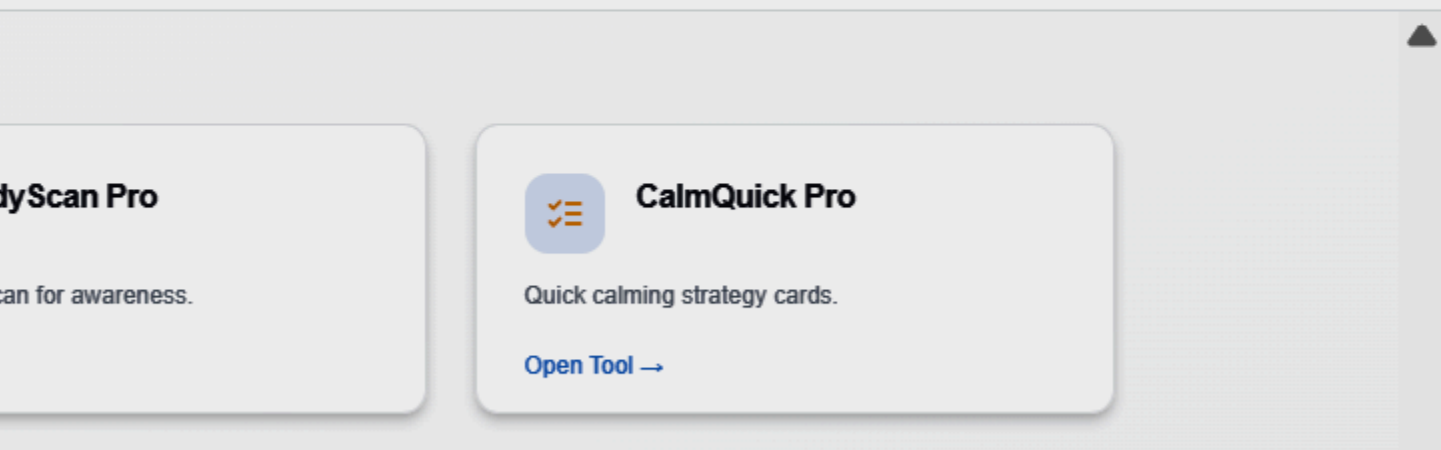

▼

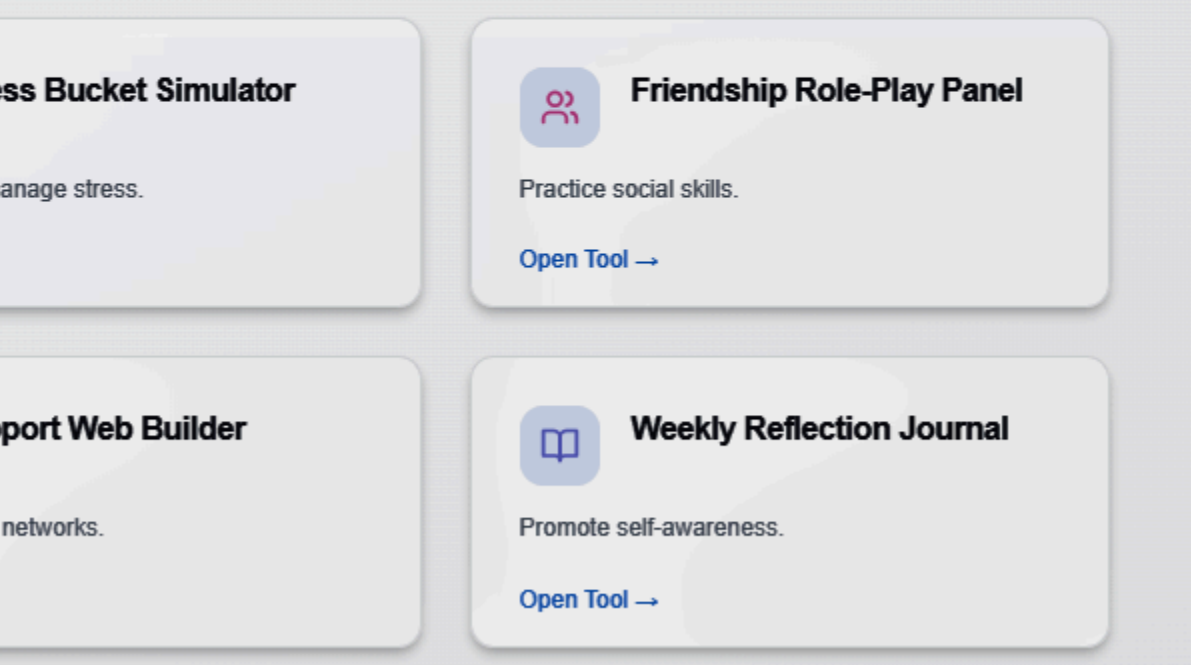

| Si Befiti                                                          | Counselor Por                     | rtal                                          |                           |                      |                         |               |
|--------------------------------------------------------------------|-----------------------------------|-----------------------------------------------|---------------------------|----------------------|-------------------------|---------------|
| MAIN                                                               | Box Breat<br>Guide a student thr  | thing Pro (Co<br>rough a calming breathin     | ounselor)<br>ng exercise. |                      |                         |               |
| Student Roster                                                     | Select Student                    |                                               |                           |                      | Select Breathing        | Pace          |
| R       Student Management         Image: Student Health Screening | Select a student                  |                                               |                           |                      | Standard (49            |               |
| Scheduled Sessions                                                 | Guide to E<br>Explain to the stud | Box Breathing<br>dent: "We'll use this simple | technique to help calm o  | ur minds and bodies. | Just follow the guide." |               |
| LII Mood Analytics                                                 | Inhale                            | $\rightarrow$                                 | 00<br>Hold                | $\rightarrow$        | Exhale                  | $\rightarrow$ |
| Intervention Toolkit                                               |                                   |                                               |                           |                      |                         |               |
| Referral Management                                                |                                   |                                               |                           |                      |                         |               |
| Session Notes                                                      |                                   |                                               |                           |                      |                         |               |
| County Resources                                                   |                                   |                                               |                           | Start                |                         |               |
|                                                                    |                                   |                                               |                           | Start Session        |                         |               |
| [→ Logout                                                          |                                   |                                               |                           |                      |                         |               |

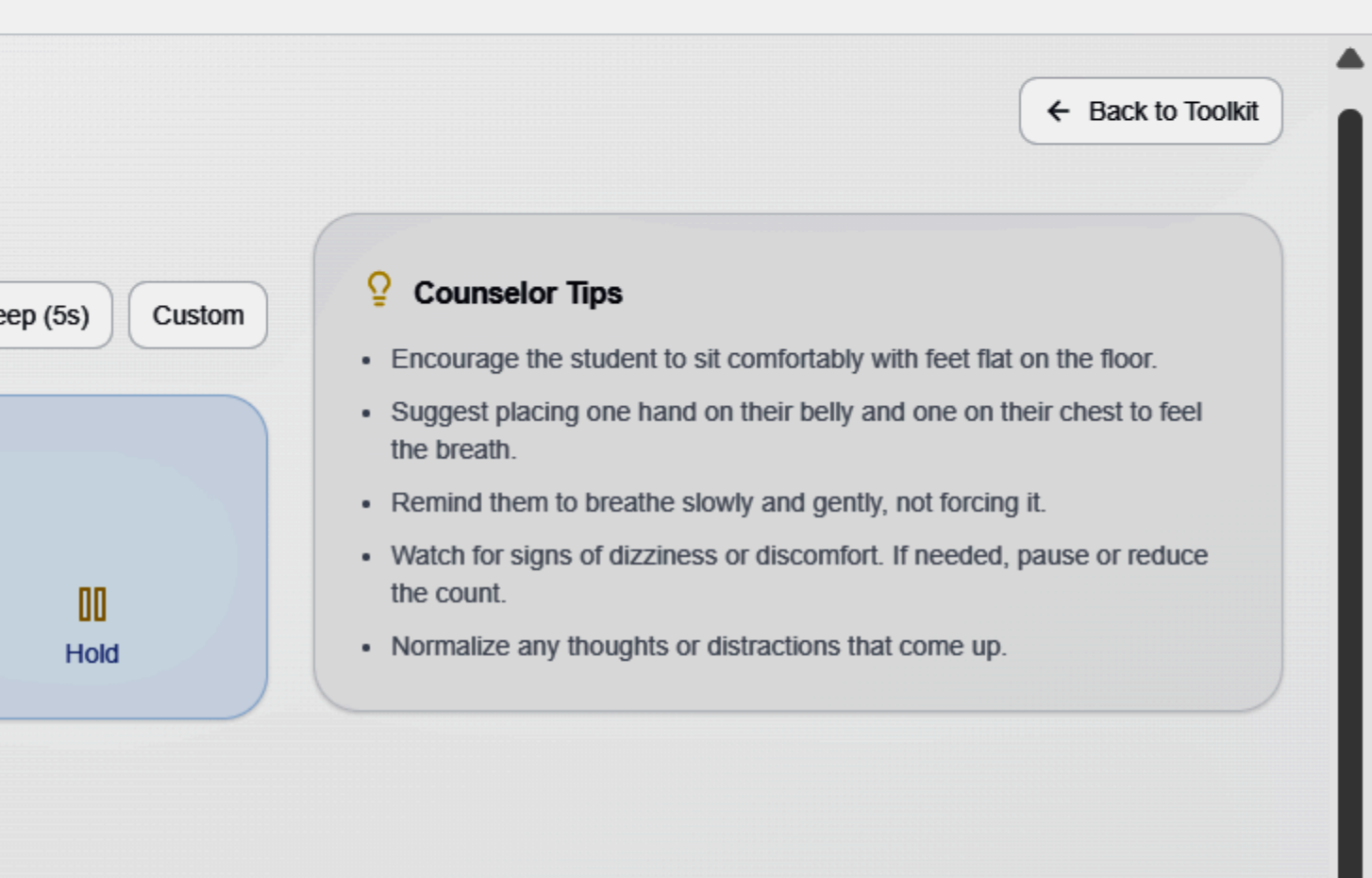

| @Befiti 🔤                                                                                                    | Counselor Portal        |
|----------------------------------------------------------------------------------------------------|-------------------------|
| MAIN   Dashboard   Student Roster   Student Management   Student Management   Mental Health Screening   Scheduled Sessions   Mood Analytics | Prepare for Grounding   |
| TOOLS & RESOURCES                                                                                                    | Select Student          |
| <ul><li>Referral Management</li><li>Session Notes</li></ul>                                                                                 | Start Grounding Session |
| County Resources                                                                                                    |                         |
|                                                                                                    |                         |

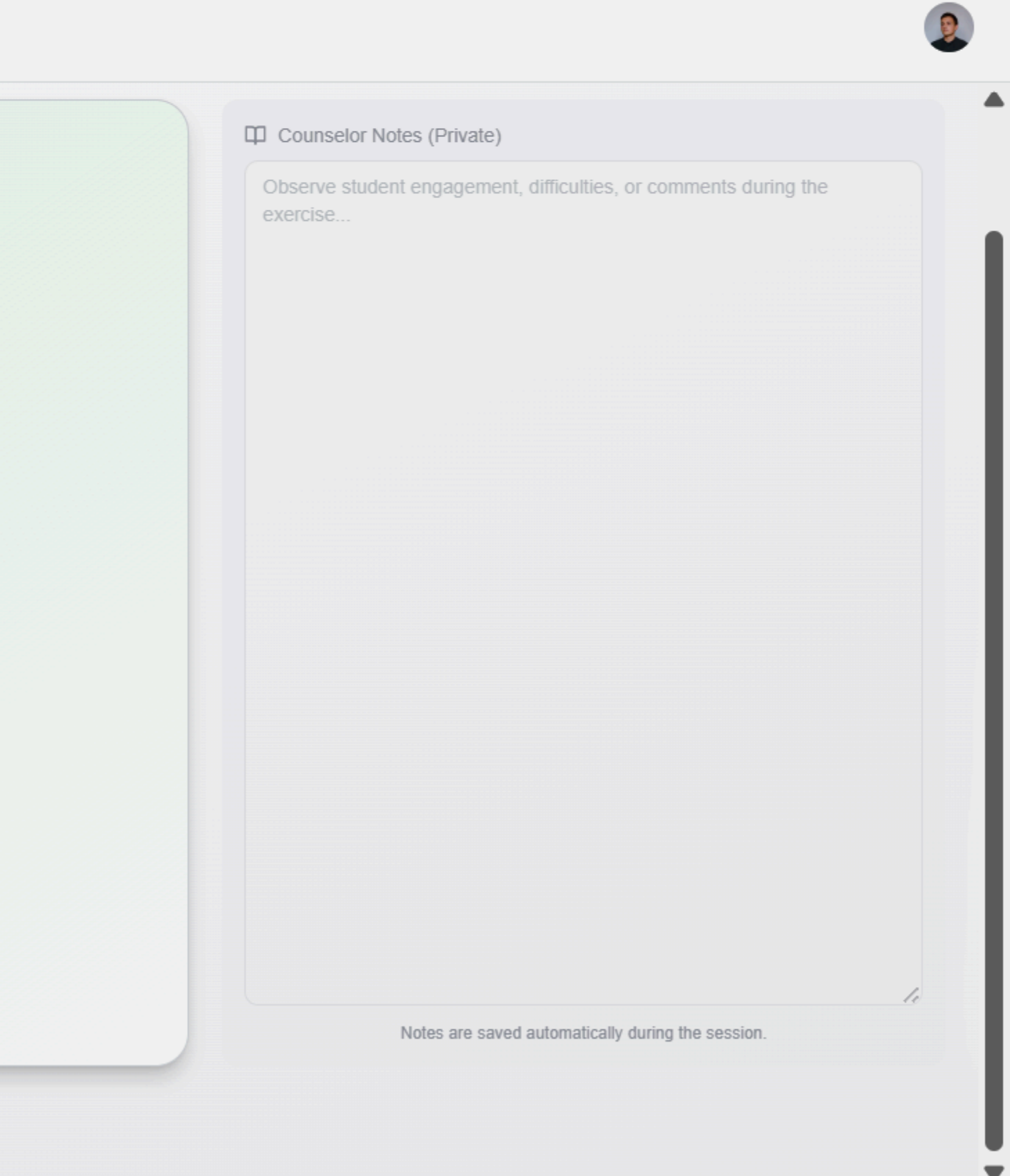

#### Select Student

Select a student ...

 $\sim$ 

### **Customize Calm-Down Strategies**

#### Deep Belly Breathing

- 1. Sit or lie comfortably.
- 2. Place one hand on your belly.
- 3. Inhale slowly through your nose for 4 seconds, feeling your belly rise.
- 4. Exhale slowly through your mouth for 6 seconds, feeling your belly fall.
- 5. Repeat 5 times.

#### Progressive Muscle Relaxation

- 1. Find a quiet place.
- Start with your toes: tense them tightly for 5 seconds, then release.
   Move up your body (legs, belly, arms, face), tensing and releasing each muscle group.
- 4. Notice the feeling of relaxation after releasing.

#### Grounding: 5-4-3-2-1

- 1. Look around and name 5 things you can SEE.
- 2. Listen carefully and name 4 things you can HEAR.
- 3. Notice 3 things you can FEEL (touch).
- 4. Identify 2 things you can SMELL.
- 5. Name 1 thing you can TASTE.

#### Positive Self-Talk

1. Think of a short, calming phrase like: - "I am safe "

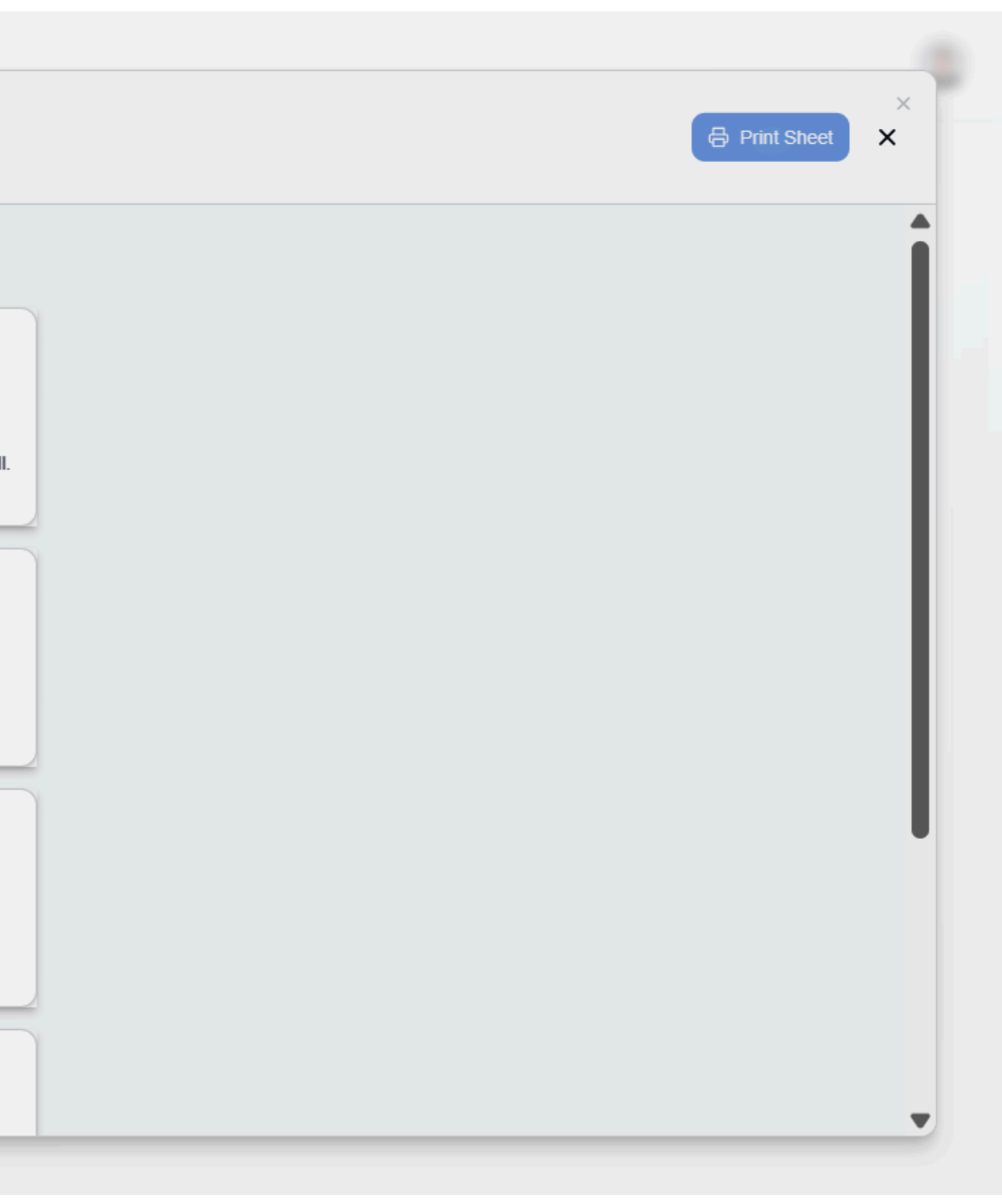

| (Si Befiti                        | Counselor Portal                                                                                                    | 2 |
|-----------------------------------|----------------------------------------------------------------------------------------------------|---|
| <ul> <li>MAIN</li> <li></li></ul> | Depare for Dody Scan   Set student and ensure a quiet space   Verter a student   Text student million   Text student |   |
| [→ Logout                         |                                                                                                    |   |

| Select Student                                                      | universities: Westlad                    |                                                                        |              |                                                                                 | ⊖ Print × |
|---------------------------------------------------------------------|------------------------------------------|------------------------------------------------------------------------|--------------|---------------------------------------------------------------------------------|-----------|
| Bob Williams (S002) V                                               |                                          |                                                                        |              |                                                                                 |           |
| Strengths                                                           | Support Net                              | Coping Strat                                                           | Action Steps | Commitment                                                                      |           |
|                                                                     | Identify<br>What are 3 things you're goo | <b>y Your Strengths</b><br>od at or qualities you like about yourself? |              | Plan Summary         Strengths         Support Network                          |           |
| Strength #1<br>e.g., Kindness<br>Please list at least one strength. |                                          |                                                                        |              | <ul> <li>Coping Strategies</li> <li>Action Steps</li> <li>Commitment</li> </ul> |           |
| Strength #2 e.g., Creativity                                        |                                          |                                                                        |              | Strengths:                                                                      |           |
| Strength #3<br>e.g., Problem Solving                                |                                          |                                                                        |              |                                                                                 |           |
|                                                                     |                                          |                                                                        |              |                                                                                 |           |
| ← Back                                                              |                                          |                                                                        |              |                                                                                 | Next →    |

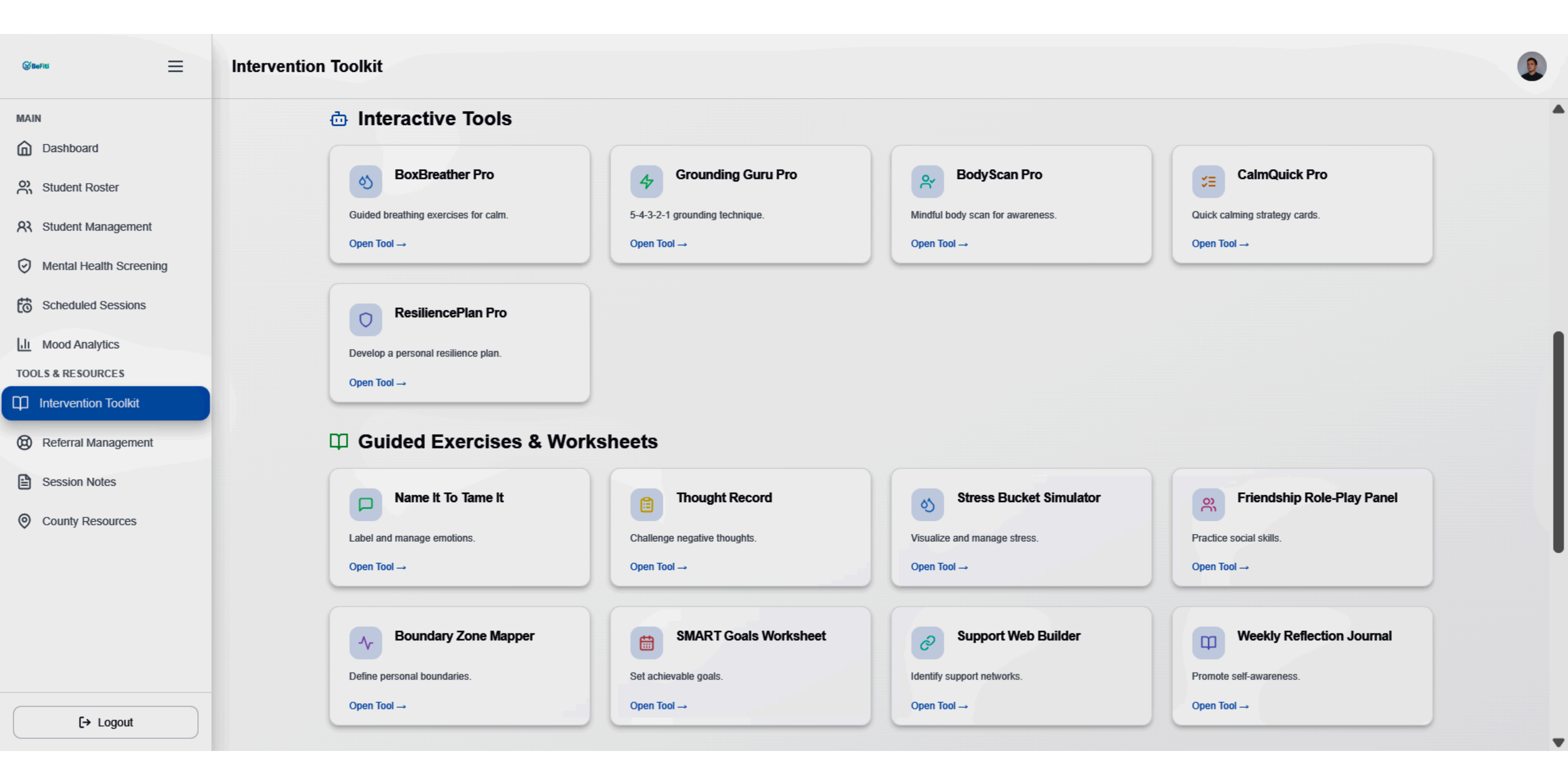

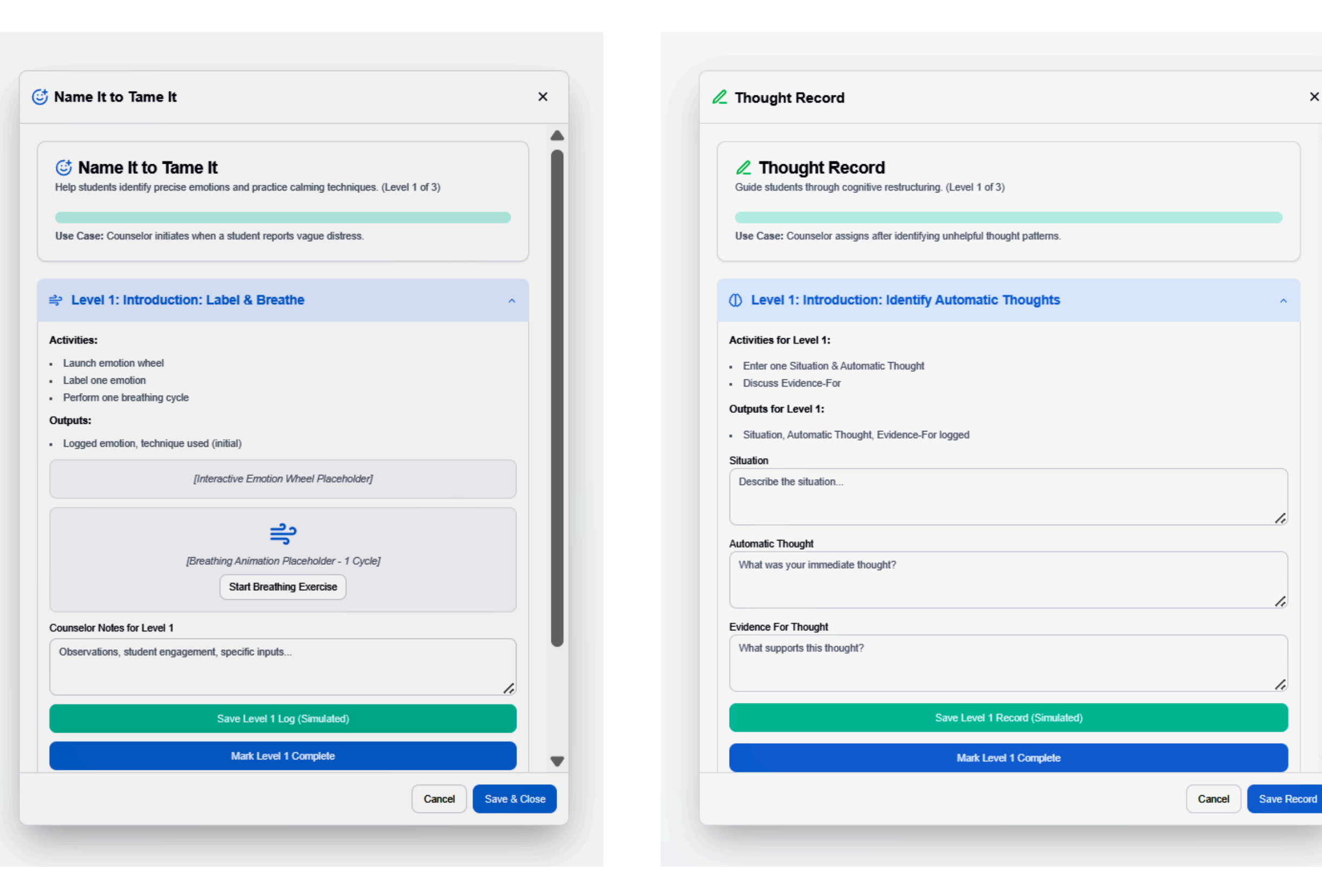

| Guide students through cognitive restructuring. (Level 1 of 3)            |  |
|---------------------------------------------------------------------------|--|
| Use Case: Counselor assigns after identifying unhelpful thought patterns. |  |
| Level 1: Introduction: Identify Automatic Thoughts                        |  |
| Activities for Level 1:                                                   |  |
| Enter one Situation & Automatic Thought     Discuss Evidence-For          |  |
| Outputs for Level 1:                                                      |  |
| Situation, Automatic Thought, Evidence-For logged                         |  |
| Situation                                                                 |  |
| Describe the situation                                                    |  |
| Automatic Thought                                                         |  |
| What was your immediate thought?                                          |  |
| Evidence For Thought                                                      |  |
| What supports this thought?                                               |  |
| Save Level 1 Record (Simulated)                                           |  |

|                                                      | Friendship Role-Play Panel                                                                                                | × 💿 Boundary Zone Mapper                                                                     |
|------------------------------------------------------|----------------------------------------------------------------------------------------------------|----------------------------------------------------------------------------------------------|
| essors and assign coping strategies. (Level 1 of 3)  |                                                                                                    |                                                                                              |
| usono ana asongn coping su alogico. (coror r or o)   | Friendship Role-Play Panel                                                                                                | Boundary Zone Mapper                                                                         |
| Help students identify and manage sources of stress. | Facilitate social skills practice. (Level 1 of 3)                                                                         | Visualize and define personal boundaries. (Level 1 of 3)                                     |
|                                                      | Use Case: Social isolation or awkwardness identified.                                                                     | Use Case: Boundary issues arise (oversharing, difficulty saying no).                         |
| : Introduction: Initial Stressors                    |                                                                                                    |                                                                                              |
| evel 1:                                              | Level 1: Introduction: Scripted Role-Play                                                                                 | Section: Basic Mapping                                                                       |
| stress drops                                         | Activities for Level 1:                                                                                                   | Activities for Level 1:                                                                      |
| ressor                                               | Add      Run one scripted role-play     Debrief with checklist                                                            | <ul><li>Place 3 people/situations into zones</li><li>Script one boundary statement</li></ul> |
|                                                      | 1. Select two character profiles (Placeholder).                                                                           |                                                                                              |
| Bucket is empty.                                     | Character A Character B  2. Use scripted prompts for initiating conversation (Placeholder).  E Script: "Hi, how are you?" | Stop Zone<br>Caution Zone<br>Comfort Zone                                                    |
| Save Level 1 Data (Simulated)                        | 3. Debrief with checklist (Placeholder).                                                                                  |                                                                                              |
| Mark Level 1 Complete                                | Checklist: Eye contact, Tone                                                                                              | Zone Placements Notes (Level 1) Log 3 entries                                                |
| Practice: Comprehensive Mapping                      | Save Level 1 Summary (Simulated)                                                                                          |                                                                                              |
|                                                      | Mark Level 1 Complete                                                                                                    | Verbal Boundary Scripts (Level 1) Script one statement                                       |
| Mastery & Reflection: Customization & Review         | ✓ ▼                                                                                                    | -                                                                                            |

| SMART Goals Worksheet                                                                       | ×                    | Support Web Builder                                                                                                    |                     |
|---------------------------------------------------------------------------------------------|----------------------|----------------------------------------------------------------------------------------------------|---------------------|
| SMART Goals Worksheet Define and plan objectives. (Level 1 of 3)                            | Î                    | Support Web Builder<br>Visualize and strengthen student's support system. (Level 1 of 3)                                  |                     |
| Use Case: Setting academic or personal objectives.                                          |                      | Use Case: Identify existing supports and areas for growth.                                                                |                     |
| ✓ Level 1: Introduction: Define & Measure                                                   | ^                    | 은 Level 1: Introduction: Initial Network                                                                                  |                     |
| u <b>ctivities for Level 1:</b><br>Define general goal<br>Fill Specific & Measurable fields |                      | Activities for Level 1: <ul> <li>Add 3 support nodes (peers/adults)</li> <li>Tag support types for these nodes</li> </ul> |                     |
| Laneral Coal                                                                                |                      |                                                                                                    | Support Turn        |
| e.g., Improve grades                                                                        |                      | e.g., Mom Peers                                                                                                    | Emotional, Academic |
| (Specific)                                                                                  |                      |                                                                                                    | dd Node             |
| What exactly?                                                                               |                      | Interaction Convers Risecholder                                                                                           |                     |
|                                                                                             |                      |                                                                                                    |                     |
| (Measurable)                                                                                |                      |                                                                                                    |                     |
| How to track?                                                                               |                      |                                                                                                    |                     |
|                                                                                             | 10                   | Student (You)                                                                                                    |                     |
| Save Level 1 Goal Data (Simulated)                                                          |                      |                                                                                                    |                     |
| Mark Level 1 Complete                                                                       |                      |                                                                                                    |                     |
| Level 2: Practice: Complete SMART & Plan                                                    | ~                    | Save Level 1 W                                                                                                    | eb Data (Simulated) |
|                                                                                             | •                    | Mark Lev                                                                                                    | al 1 Complete       |
| Cancel                                                                                      | Save Goal & Schedule |                                                                                                    | Carcel              |

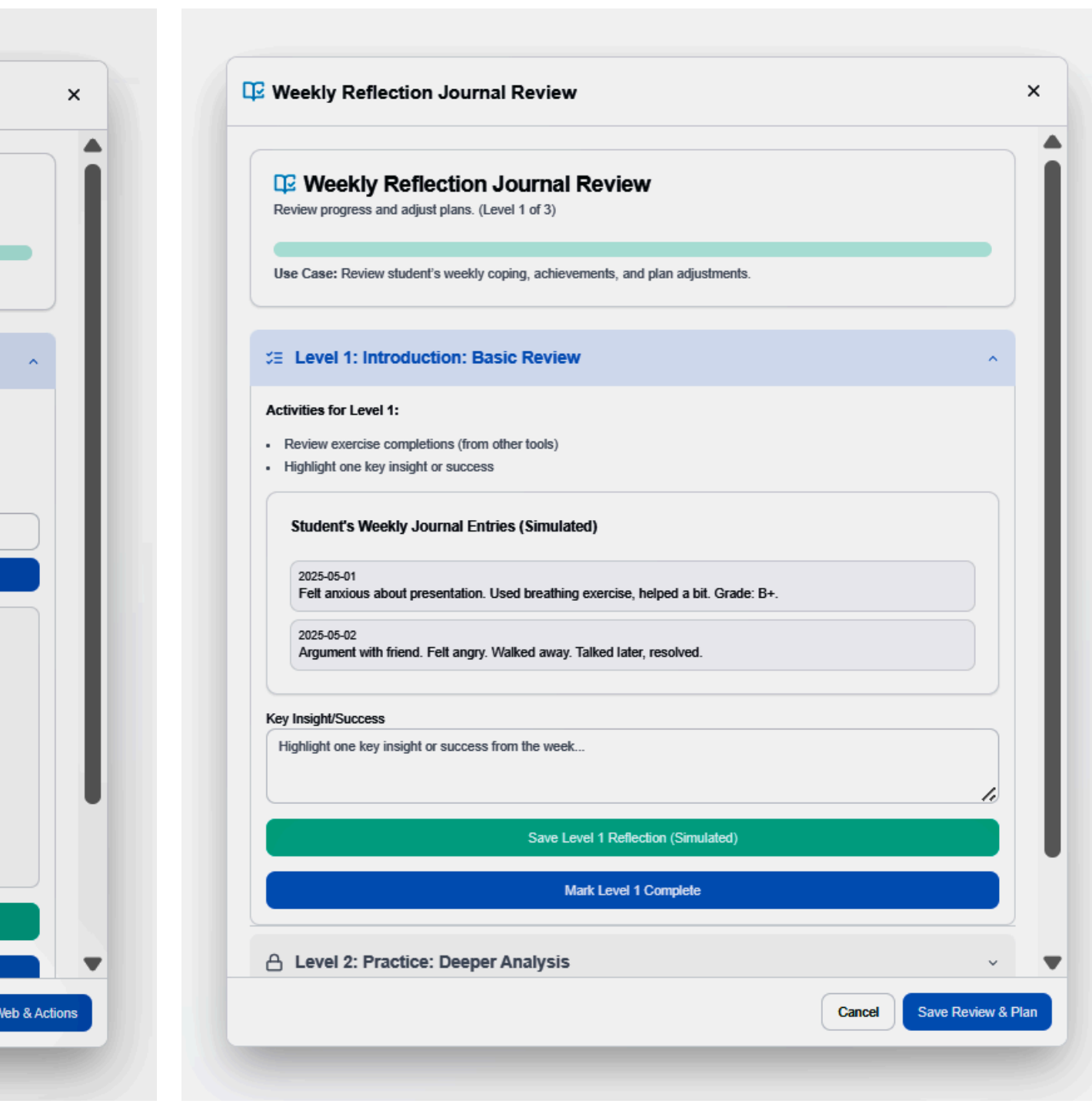

| S BeFiti                | Intervention Toolkit                       |                                      |                                    |
|-------------------------|--------------------------------------------|--------------------------------------|------------------------------------|
|                         | Boundary Zone Mapper                       | SMART Goals Worksheet                | උ Supp                             |
| Student Roster          | Define personal boundaries.<br>Open Tool → | Set achievable goals.<br>Open Tool → | Identify support no<br>Open Tool → |
| R Student Management    |                                            |                                      |                                    |
| Mental Health Screening | Video Resources                            |                                      |                                    |
| Scheduled Sessions      | Understanding Emotions                     | Building Self-Esteem                 | OPeer                              |
| Mood Analytics          | Video on emotional literacy.               | Tips for self-worth.                 | Strategies for han                 |
| TOOLS & RESOURCES       | Open Tool →                                | Open Tool →                          | Open Tool →                        |
|                         |                                            |                                      |                                    |
| Referral Management     | C Healthy Friendships                      | Substance Abuse Awareness            | Grief                              |
| Session Notes           | Building positive peer connections.        | Information on risks.                | Understanding gri                  |
| O County Resources      | Open Tool →                                | Open Tool →                          | Open Tool →                        |
|                         | Parent & Guardian Comm                     | unication                            |                                    |
|                         | Parent Communication Tool                  |                                      |                                    |
|                         | Templates for effective communication.     |                                      |                                    |
|                         | Open Tool →                                |                                      |                                    |
| [→ Logout               |                                            |                                      |                                    |

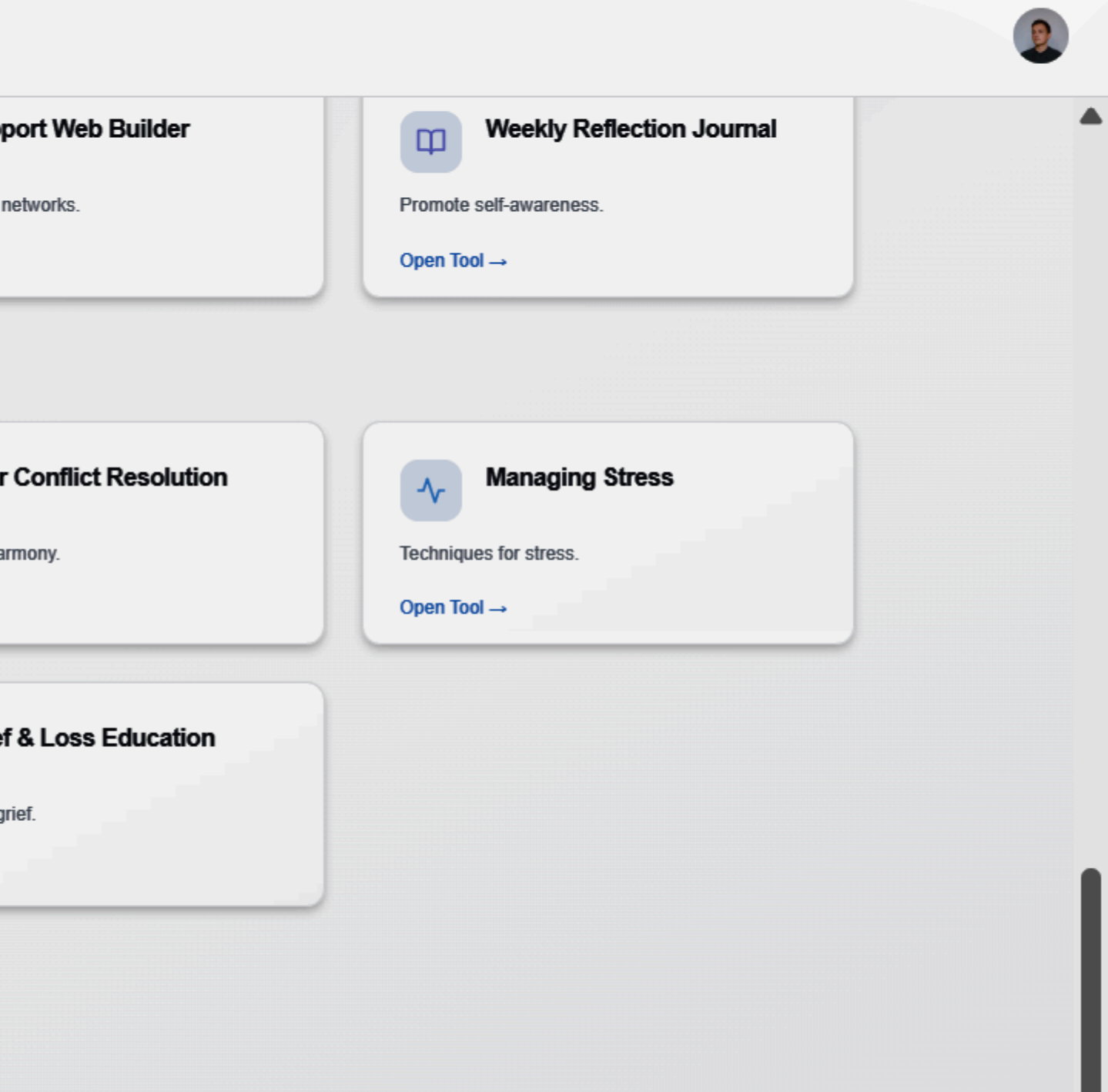

### **PsychoEd Video: Understanding Emotions**

A guided video module to help students understand and manage their emotions.

#### () Understanding Emotions Module

A 3-level video series on emotional awareness and regulation. (Currently on Level 1 of 3)

Level 1: Introduction: What Are Emotions?

#### Video: Basics of Emotional Awareness

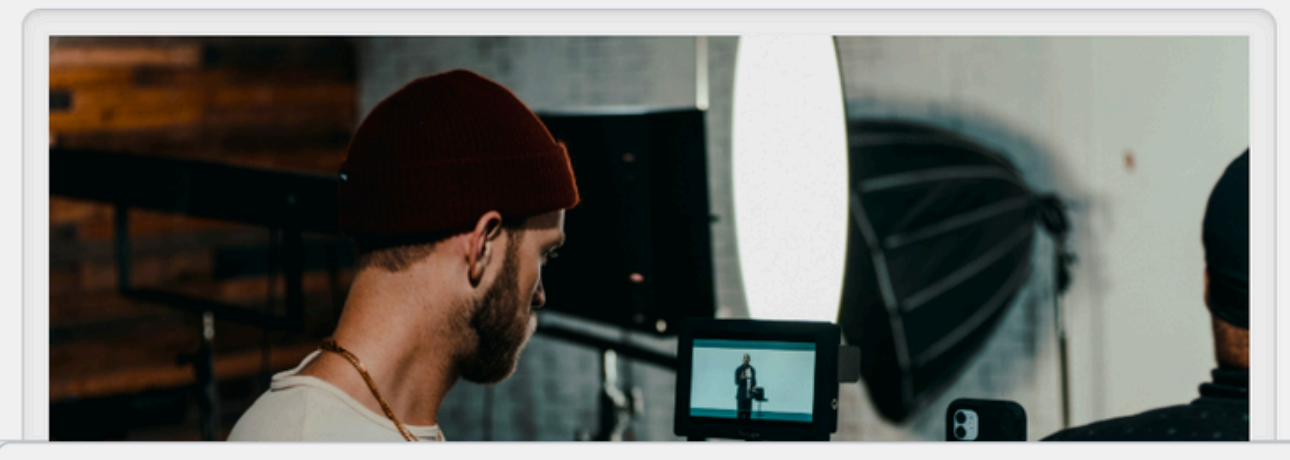

← Back to Toolkit

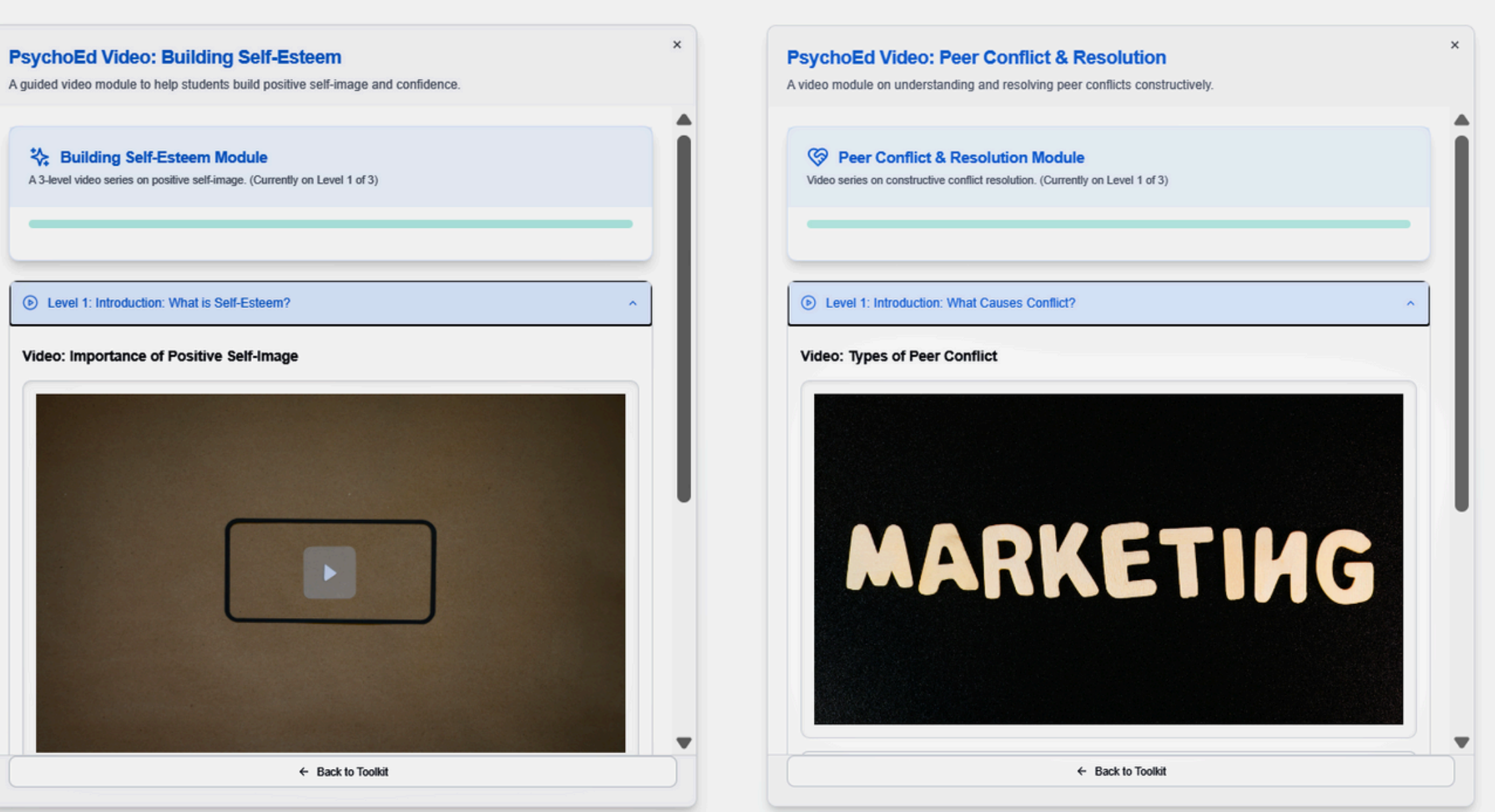

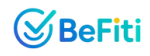

| PsychoEd Video: Healthy Friendships & Boundaries<br>A video module on building healthy peer relationships and setting boundaries. | × PsychoEd V<br>A video module o |
|----------------------------------------------------------------------------------------------------|----------------------------------|
| <image/> <image/>                                                                                                    |                                  |
| Reflection: One quality student values most in a friendship.                                                                      |                                  |
| Log student's insight                                                                                                    | Reflection: One                  |
|                                                                                                    | Log student's                    |
| Save Reflection                                                                                                    |                                  |
| < Previous Mark Level 1 Complete 🔗 Next >                                                                                         |                                  |
| A Level 2: Skill Building: Setting and Respecting Boundaries                                                                      | < Previous                       |
| A Level 3: Application: Problem-Solving Friend Issues                                                                             | A Level 2: S                     |
|                                                                                                    |                                  |
| ← Back to Toolkit                                                                                                    |                                  |

#### PsychoEd Video: Managing Stress & Anxiety

A video module on understanding stress responses and coping tools.

| TETA                               | IS EVERYTHI                                 | NG |
|------------------------------------|---------------------------------------------|----|
|                                    | Mark as Watched                             |    |
| Reflection: One way student notice | es stress in their body or mind.            |    |
|                                    | Save Reflection                             |    |
| < Previous                         | Mark Level 1 Complete 🧭                     |    |
| A Level 2: Skill Building: Co      | oping Tools for Stress                      |    |
| A Level 3: Application: Rala       | encing Life and School<br>← Back to Toolkit |    |
|                                    |                                             |    |

**BeFiti** 

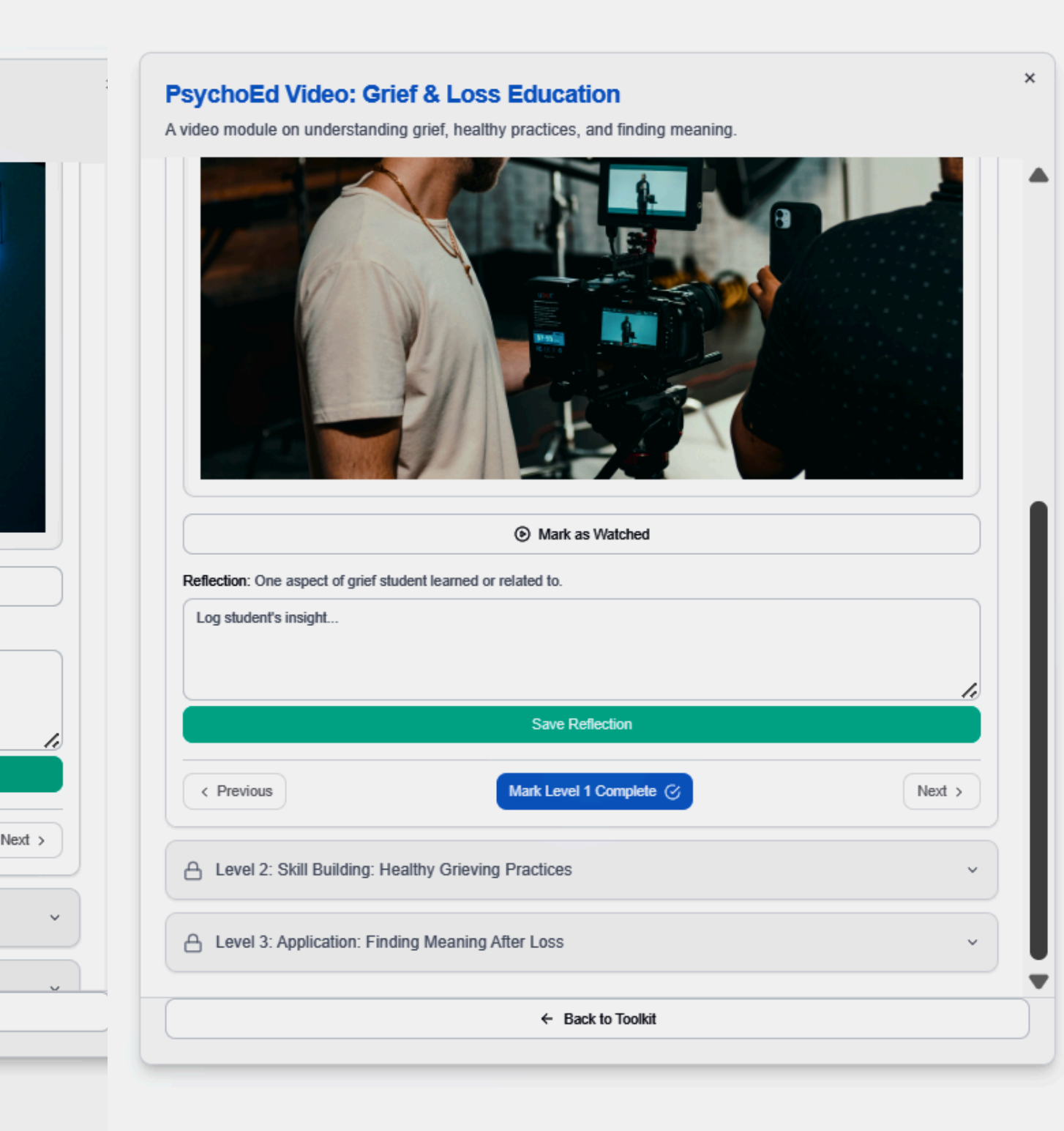

### PsychoEd Video: Substance Abuse Awareness

A video module covering risks, resistance skills, and healthy alternatives.

| VIDEO |  |
|-------|--|
|       |  |
|       |  |
|       |  |

| Log student's insight | -                       |                         |        |
|-----------------------|-------------------------|-------------------------|--------|
|                       |                         |                         |        |
|                       |                         |                         | li     |
|                       |                         | Save Reflection         |        |
|                       |                         |                         |        |
| < Previous            |                         | Mark Level 1 Complete 🎯 | Next > |
|                       |                         |                         |        |
| Level 2: Skill Bu     | ilding: Saving No and   | Getting Help            | ~      |
| 1                     | 5 7 5                   | 5 1                     |        |
| Louis 2: Applica      | lian: Duilding a Cubata | nan Fran Lifaatula      |        |
|                       | tion: Building a Substa | Ince-Free Litestvie     | ~      |

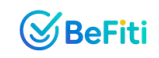

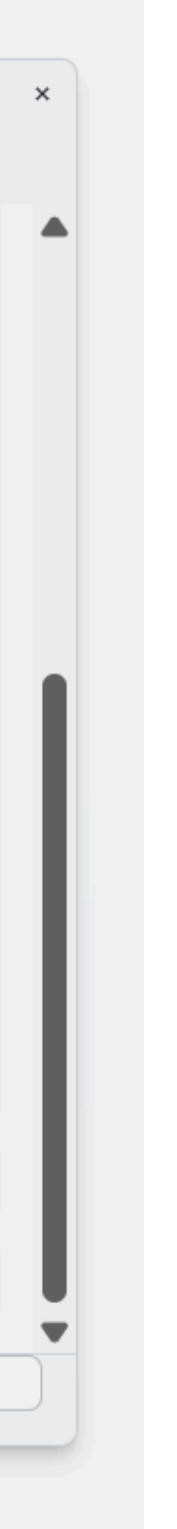

| S Befiti                | Intervention Toolkit                   |                           |                     |
|-------------------------|----------------------------------------|---------------------------|---------------------|
| MAIN                    | Boundary Zone Mapper                   | SMART Goals Worksheet     | Supp                |
| Dashboard               | Define personal boundaries.            | Set achievable goals.     | Identify support ne |
| Student Roster          | Open Tool →                            | Open Tool →               | Open Tool →         |
| R Student Management    | Video Resources                        |                           |                     |
| Mental Health Screening |                                        |                           |                     |
| Scheduled Sessions      | Understanding Emotions                 | Building Self-Esteem      | Peer                |
| LI Mood Analytics       | Video on emotional literacy.           | Tips for self-worth.      | Strategies for han  |
| TOOLS & RESOURCES       | Open Tool →                            | Open Tool →               | Open Tool →         |
| Intervention Toolkit    |                                        |                           |                     |
| Referral Management     | C Healthy Friendships                  | Substance Abuse Awareness | 수 Grief             |
| Session Notes           | Building positive peer connections.    | Information on risks.     | Understanding gri   |
| Ounty Resources         | Open Tool →                            | Open Tool →               | Open Tool →         |
|                         | Parent & Guardian Commune              | unication                 |                     |
|                         | Parent Communication Tool              |                           |                     |
|                         | Templates for effective communication. |                           |                     |
|                         | Open Tool →                            |                           |                     |
| [→ Logout               |                                        |                           |                     |

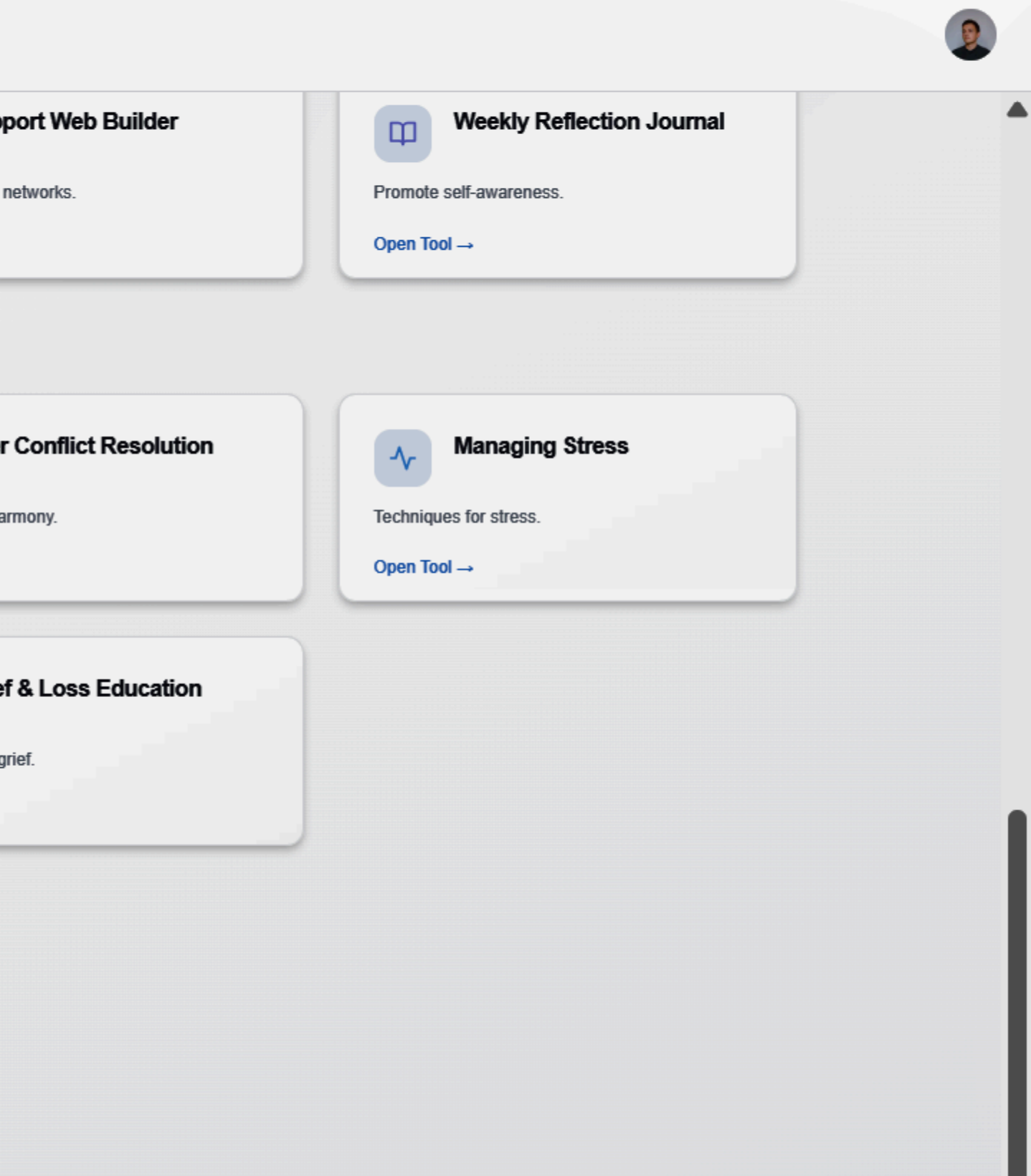

T

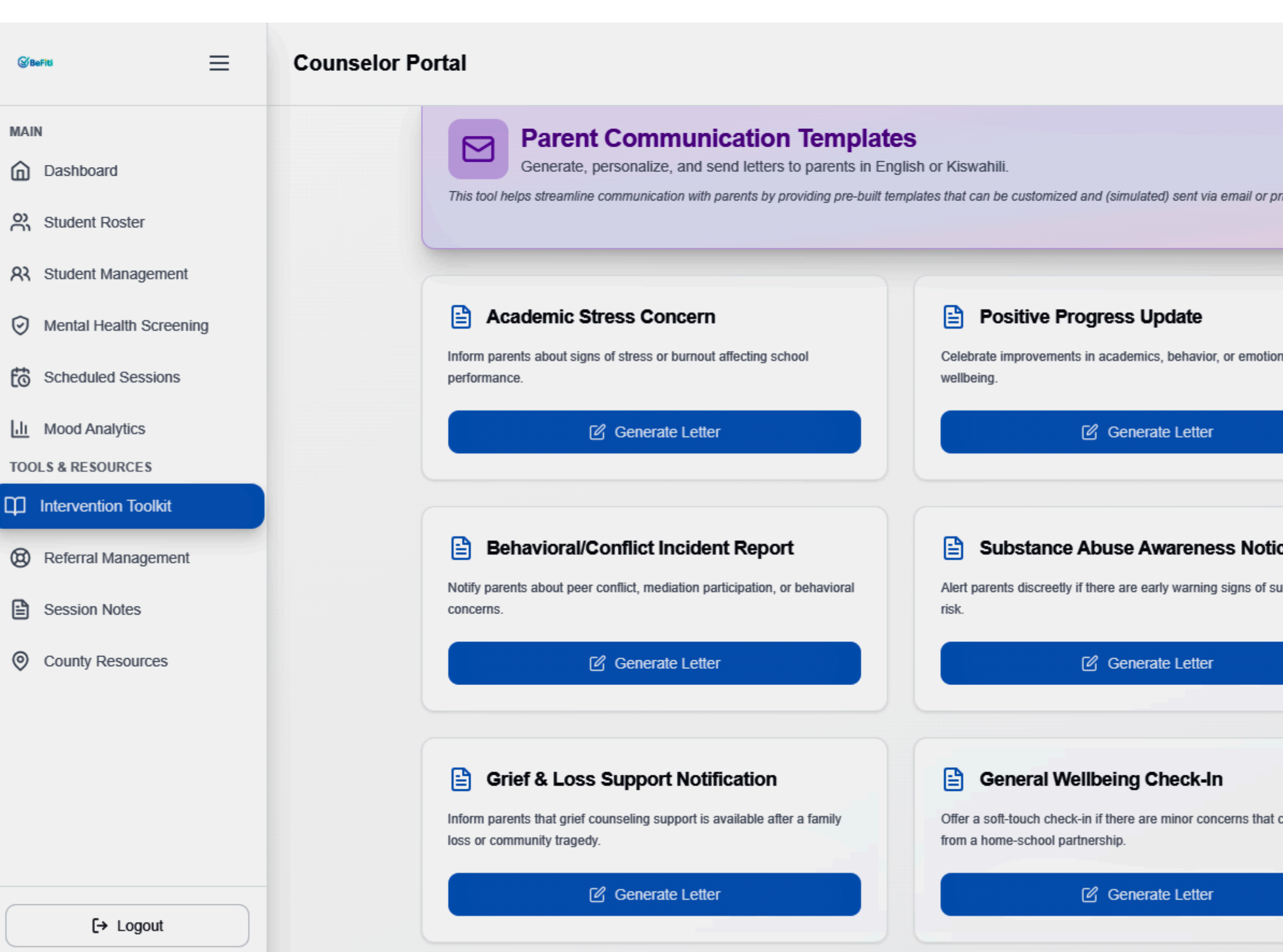

| inted as PDF. |                                                                                                    |  |
|---------------|----------------------------------------------------------------------------------------------------|--|
| nal           | Invitation to Mental Health Workshop Invite parents to attend a workshop or counseling awareness event. |  |
|               | C Generate Letter                                                                                       |  |
| e             | Counseling Support Consent Request                                                                      |  |
| ibstance use  | Request formal consent to provide ongoing counseling sessions if<br>school policy requires it.          |  |
|               | Generate Letter                                                                                         |  |
|               |                                                                                                    |  |
| could benefit |                                                                                                    |  |
|               |                                                                                                    |  |

| Select Student                                                                                                    | Letter Content (Editable)                                                                                                    |
|----------------------------------------------------------------------------------------------------|----------------------------------------------------------------------------------------------------|
| ② Aisha Juma (Form 2)                                                                                                    | Dear Parent/Guardian of Aisha Juma,                                                                                                    |
| Student & Parent Info:<br>Student: Aisha Juma, Form 2<br>Parent Email: parent.aisha@example.com<br>Parent Phone: 0712345678 | I am writing to you today regarding your child, Aisha Juma, in Form 2. Rece<br>observed some signs that suggest Aisha Juma might be experiencing acad<br>stress or potential burnout. This can sometimes manifest as [mention comr<br>like changes in mood, work habits, or fatigue]. |
| Language                                                                                                    | I believe a collaborative approach between home and school can be very to<br>I would like to discuss this further with you and explore ways we can suppo                                                                                                    |
| ×A English ∽                                                                                                    | Juma together.                                                                                                    |
| Counselor Name                                                                                                    | Please feel free to contact me at your earliest convenience to schedule a b                                                                                                    |
| Ms. Wanjiku                                                                                                    | Sincerely,                                                                                                    |
| Date                                                                                                    | School Counselor<br>18 May 2025                                                                                                    |
| 18 May 2025                                                                                                    |                                                                                                    |
|                                                                                                    |                                                                                                    |
|                                                                                                    |                                                                                                    |
|                                                                                                    | Save Customized Letter 🛛 🖨 Print (PDF) 🦪 Send Email (                                                                                                    |

×

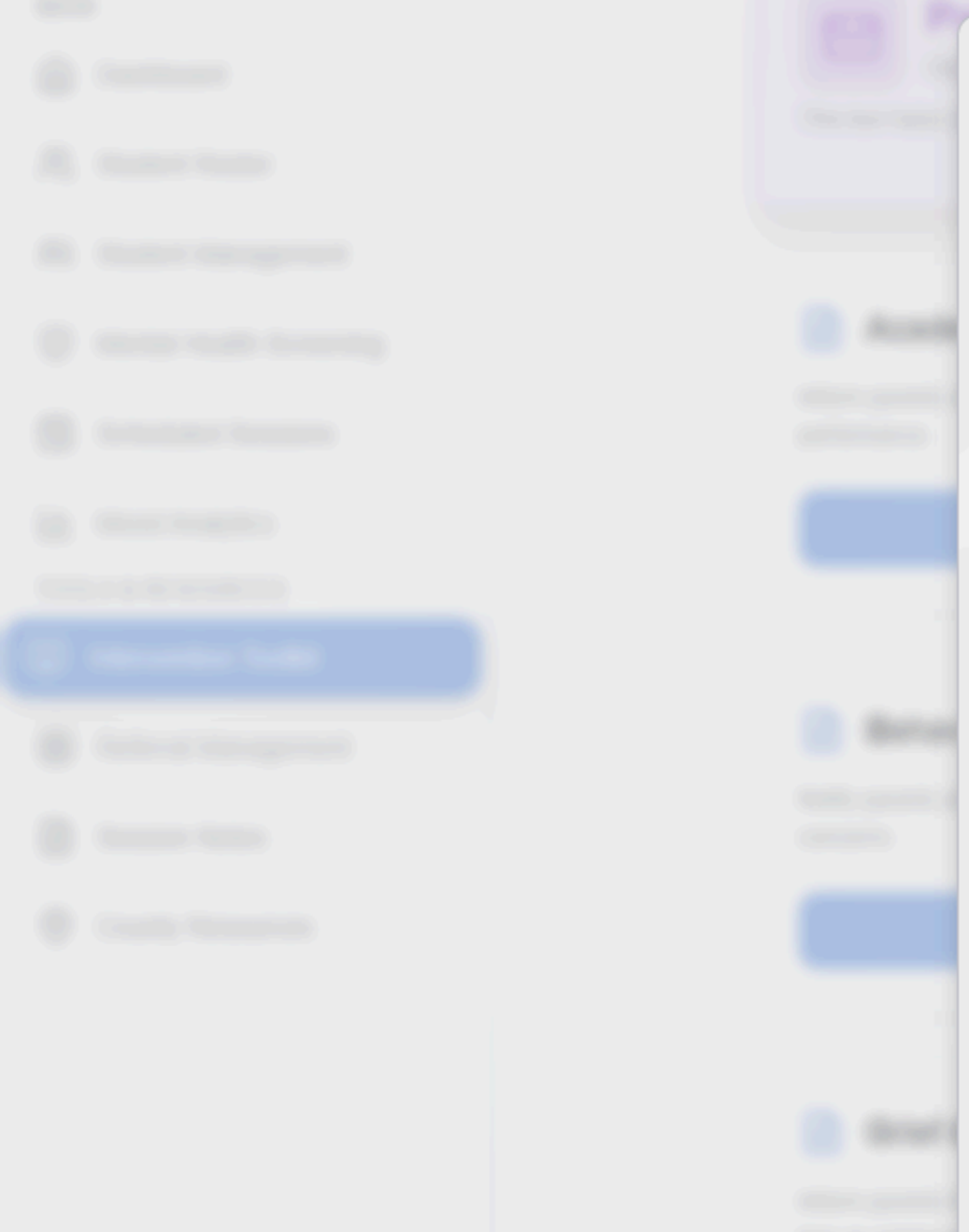

### **Generate Parent Letter: Positive Progress Update** Select student, choose language, personalize, and then print or send. Letter Content (Editable) Select Student Aisha Juma (Form 2) Aisha Juma (Form 2) $\sim$ Dear Parent/Guardian of Aisha Juma, I am delighted to share some positive news regarding your child, Aisha Juma, in Student & Parent Info: Form 2. Recently, Aisha Juma has shown significant improvement in [mention Student: Aisha Juma, Form 2 specific area, e.g., participation, assignment completion, positive interactions]. Parent Email: parent.aisha@example.com Parent Phone: 0712345678 We are very proud of Aisha Juma's efforts and progress. This is a wonderful achievement, and I wanted to share this good news with you. Language Thank you for your continued support from home. 🛪 English $\sim$ Sincerely, Counselor Name Ms. Wanjiku School Counselor Ms. Wanjiku 18 May 2025 Date 18 May 2025 Print (PDF) Save Customized Letter

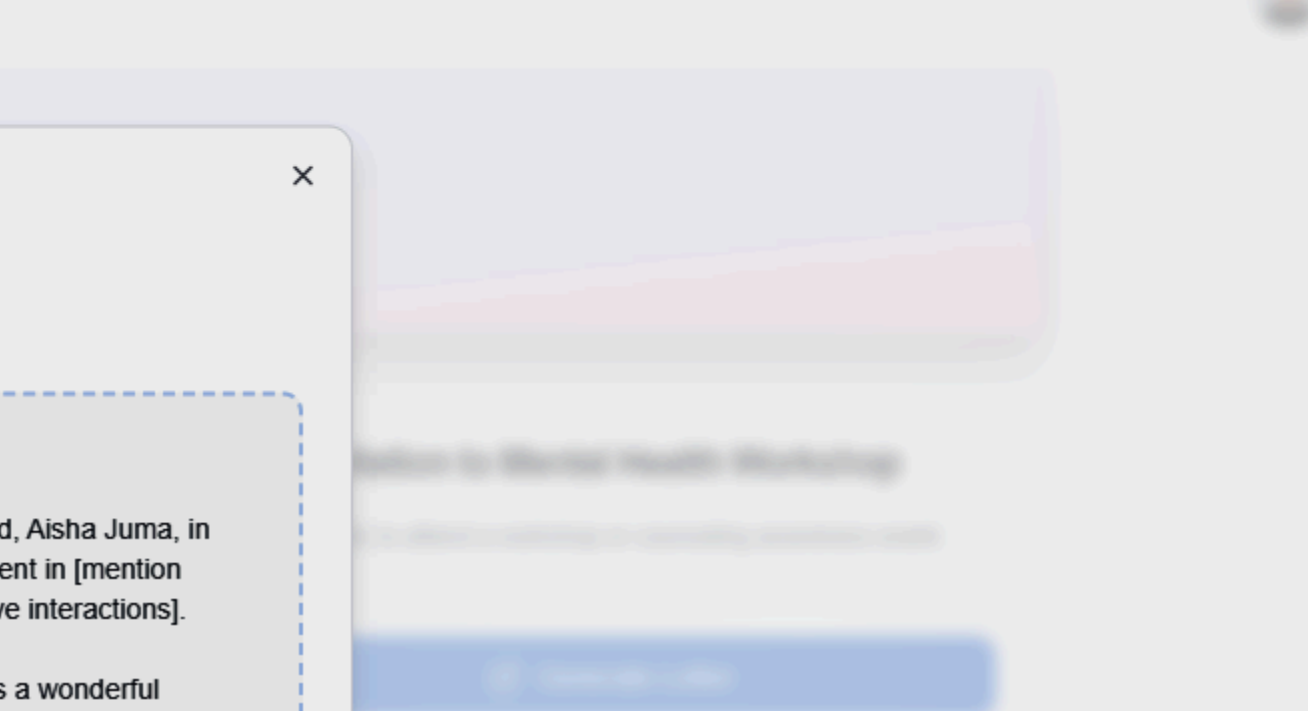

Send Email (Simulated)

|  | 9     | 岌 Generate Parent Letter: Ir                                                                    | vitation to Mental Health Workshop                                                                                                    |
|--|-------|-------------------------------------------------------------------------------------------------|----------------------------------------------------------------------------------------------------|
|  |       | Select student, choose language, persona                                                        | lize, and then print or send.                                                                                                    |
|  |       | Select Student                                                                                  | Letter Content (Editable)                                                                                                    |
|  |       | Aisha Juma (Form 2)                                                                             | Dear Parent/Guardian of Aisha Juma,                                                                                                    |
|  |       | Student & Parent Info:<br>Student: Aisha Juma, Form 2<br>Parent Email: parent.aisha@example.com | We would like to invite you to an upcoming [Workshop/Eve<br>[Workshop Topic, e.g., supporting student mental health, u<br>challenges]. |
|  |       | Parent Phone: 0712345678                                                                        | This event will take place on [Event Date] at [Event Time]                                                                             |
|  | _     | Language                                                                                        | and resources.                                                                                                    |
|  |       | ×A English ∽                                                                                    | More details can be found at [Link to details/RSVP if any].                                                                            |
|  |       | Counselor Name                                                                                  | there.                                                                                                    |
|  |       | Ms. Wanjiku                                                                                     | Sincerely,<br>Ms. Wanjiku                                                                                                    |
|  | _     | Date                                                                                            | School Counselor<br>18 May 2025                                                                                                    |
|  |       | 18 May 2025                                                                                     |                                                                                                    |
|  |       |                                                                                                 |                                                                                                    |
|  | 2 and |                                                                                                 | Save Customized Letter Print (PDF)                                                                                                    |
|  |       |                                                                                                 |                                                                                                    |
|  |       |                                                                                                 |                                                                                                    |
|  |       |                                                                                                 |                                                                                                    |

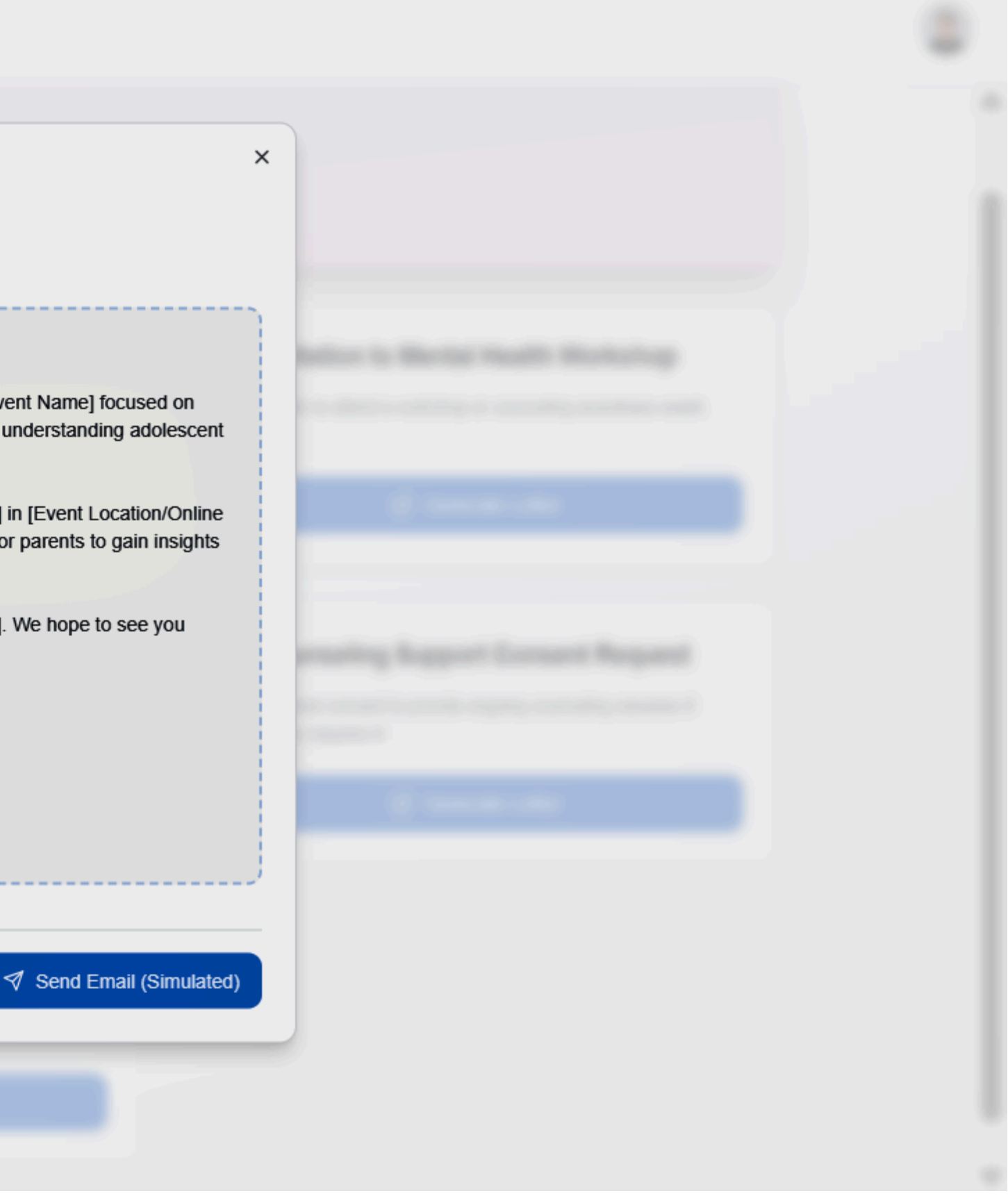

## - O Costaste Petal

| s | elect Student                                                                                                    | Letter Content (Editable)                                                                                                    |
|---|----------------------------------------------------------------------------------------------------|----------------------------------------------------------------------------------------------------|
|   | ② Aisha Juma (Form 2)                                                                                                    | Mpendwa Parent/Guardian of Aisha Juma,                                                                                                    |
|   | Student & Parent Info:<br>Student: Aisha Juma, Form 2<br>Parent Email: parent.aisha@example.com<br>Parent Phone: 0712345678 | Barua hii ni kukujulisha kuhusu tukio lililomhusisha mwanao, Aish<br>[Tarehe ya Tukio]. Tukio hilo lilihusiana na [eleza kwa ufupi tukio,<br>rika, suala la kitabia, ushiriki katika kikao cha upatanishi].<br>Tumeshughulikia hali hiyo shuleni kwa [eleza kwa ufupi hatua iliy |
| L | anguage                                                                                                    | kuzungumza na wanafunzi waliohusika, kuwezesha upatanishi].<br>muhimu kwako kufahamu hili.                                                                                                    |
|   | ☆ <sub>A</sub> Kiswahili ~                                                                                                  | Tunakuhimiza kujadili hili na Aisha Juma. Tafadhali wasiliana nan<br>maelezo zaidi au kujadili hili zaidi.                                                                                                    |
| C | counselor Name                                                                                                    | ······································                                                                                                    |
|   | Ms. Wanjiku                                                                                                    | Kwa uaminifu,<br>Ms. Waniiku                                                                                                    |
|   |                                                                                                    | Mshauri wa Shule                                                                                                    |
| D | late                                                                                                    | 18 May 2025                                                                                                    |
|   | 18 May 2025                                                                                                    |                                                                                                    |
|   |                                                                                                    |                                                                                                    |
|   |                                                                                                    |                                                                                                    |
|   |                                                                                                    | Save Customized Letter 🛛 🖨 Print (PDF) 🦪 Ser                                                                                                    |

(B) coper

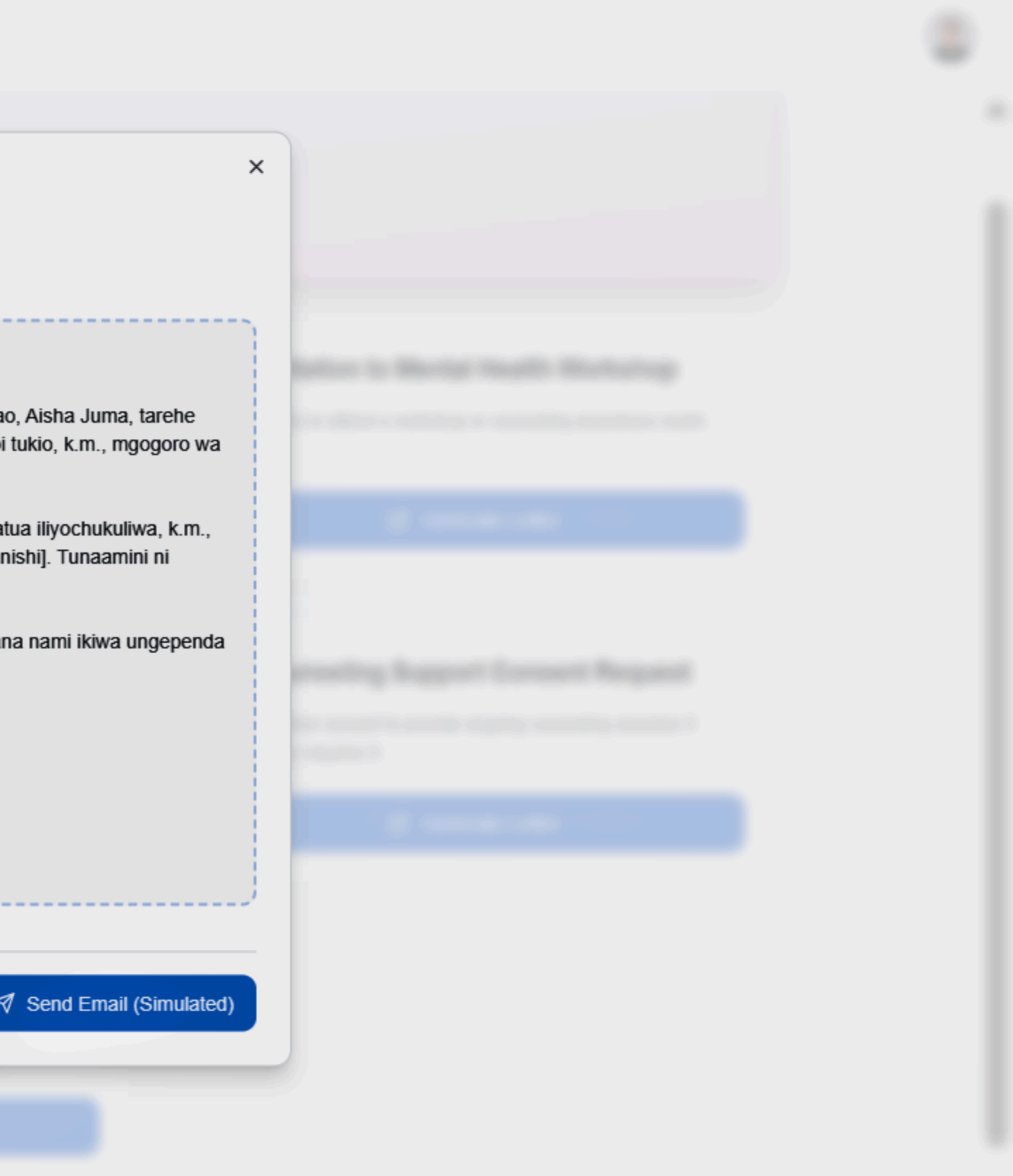

### --- Countration Portal

|        | Generate Parent Letter: N<br>Kulevva                                                                                        | otisi ya Uhamasishaji Kuhusu Matumizi                                                                                                    |
|--------|----------------------------------------------------------------------------------------------------|----------------------------------------------------------------------------------------------------|
|        | Select student, choose language, persona                                                                                    | lize, and then print or send.                                                                                                    |
|        | Select Student                                                                                                    | Letter Content (Editable)                                                                                                    |
| E 4444 | Aisha Juma (Form 2)                                                                                                    | Mpendwa Parent/Guardian of Aisha Juma,                                                                                                    |
|        | Student & Parent Info:<br>Student: Aisha Juma, Form 2<br>Parent Email: parent.aisha@example.com<br>Parent Phone: 0712345678 | Kama sehemu ya kujitolea kwetu kwa ustawi wa w<br>tunashiriki habari za jumla na wazazi. Tunahimiza<br>kuhusu kufanya chaguo bora za kiafya, ikiwa ni pa<br>hatari zinazohusiana na matumizi ya dawa za kule |
|        |                                                                                                    | Ikiwa utawahi kuwa na wasiwasi au ungependa ra                                                                                                    |
|        | ×A Kiswahili                                                                                                    | hapa kusaidia wanafunzi na familia kupitia masual                                                                                                    |
|        | Counselor Name                                                                                                    | Kwa uaminifu,                                                                                                    |
|        | Ms. Wanjiku                                                                                                    | Mshauri wa Shule<br>18 May 2025                                                                                                    |
|        | Date                                                                                                    |                                                                                                    |
|        | 18 May 2025                                                                                                    |                                                                                                    |
|        |                                                                                                    |                                                                                                    |
|        |                                                                                                    | Save Customized Letter                                                                                                    |
|        |                                                                                                    |                                                                                                    |

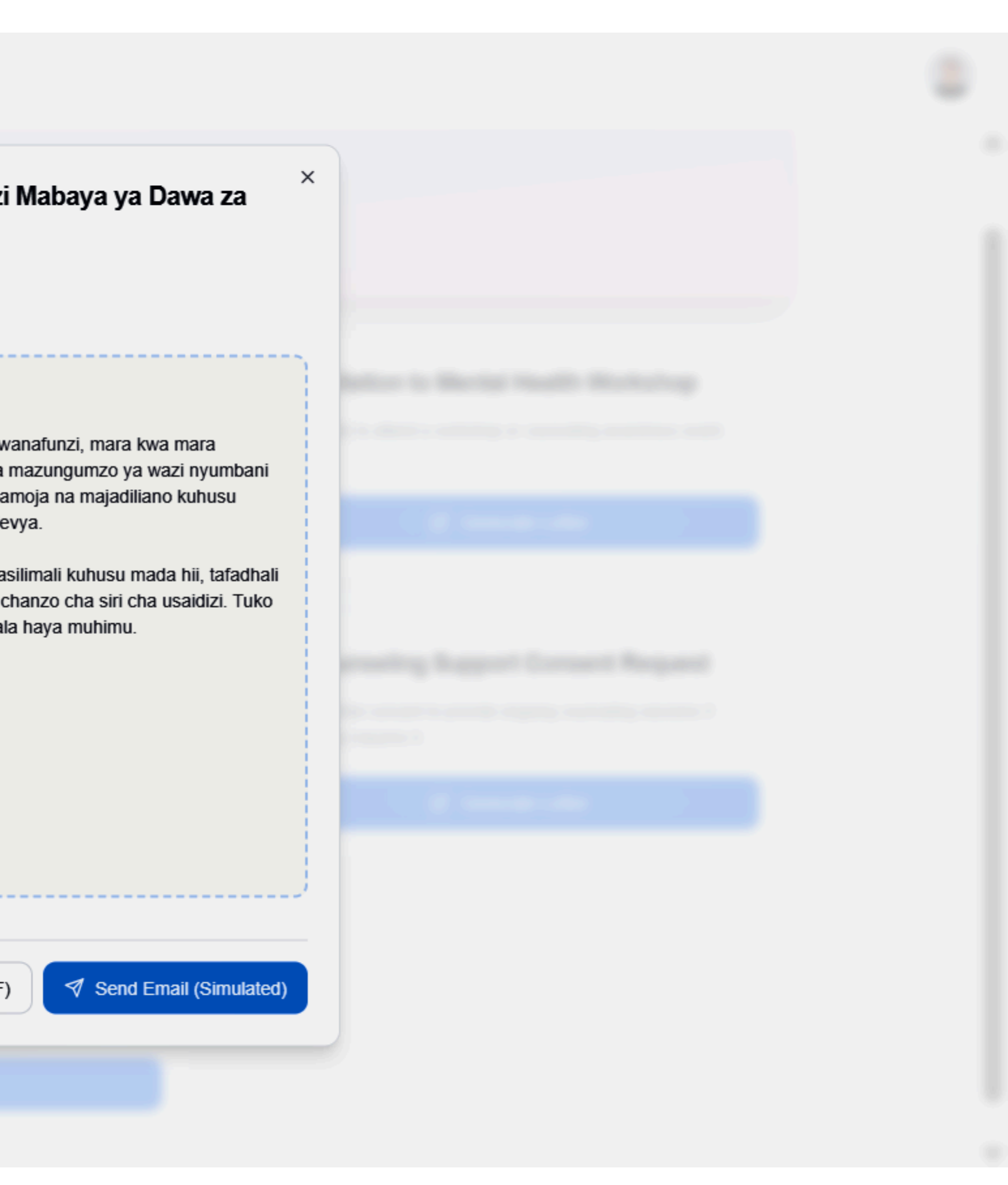

## men (2) Countralize Partial

## **Generate Parent Letter: Grief & Loss Support Notification**

Select student, choose language, personalize, and then print or send.

 $\sim$ 

 $\sim$ 

#### Select Student

Aisha Juma (Form 2)
 Aisha Juma (Form 2)
 Aisha Juma (Form 2)
 Aisha Juma (Form 2)
 Aisha Juma (Form 2)
 Aisha Juma (Form 2)
 Aisha Juma (Form 2)
 Aisha Juma (Form 2)
 Aisha Juma (Form 2)
 Aisha Juma (Form 2)
 Aisha Juma (Form 2)
 Aisha Juma (Form 2)
 Aisha Juma (Form 2)
 Aisha Juma (Form 2)
 Aisha Juma (Form 2)
 Aisha Juma (Form 2)
 Aisha Juma (Form 2)
 Aisha Juma (Form 2)
 Aisha Juma (Form 2)
 Aisha Juma (Form 2)
 Aisha Juma (Form 2)
 Aisha Juma (Form 2)
 Aisha Juma (Form 2)
 Aisha Juma (Form 2)
 Aisha Juma (Form 2)
 Aisha Juma (Form 2)
 Aisha Juma (Form 2)
 Aisha Juma (Form 2)
 Aisha Juma (Form 2)
 Aisha Juma (Form 2)
 Aisha Juma (Form 2)
 Aisha Juma (Form 2)
 Aisha Juma (Form 2)
 Aisha Juma (Form 2)
 Aisha Juma (Form 2)
 Aisha Juma (Form 2)
 Aisha Juma (Form 2)
 Aisha Juma (Form 2)
 Aisha Juma (Form 2)
 Aisha Juma (Form 2)
 Aisha Juma (Form 2)
 Aisha Juma (Form 2)
 Aisha Juma (Form 2)
 Aisha Juma (Form 2)
 Aisha Juma (Form 2)
 Aisha Juma (Form 2)
 Aisha Juma (Form 2)

#### Student & Parent Info: Student: Aisha Juma, Form 2 Parent Email: parent.aisha@example.com Parent Phone: 0712345678

#### Language

🛪 English

#### Counselor Name

Ms. Wanjiku

#### Date

18 May 2025

#### Letter Content (Editable)

Dear Parent/Guardian of Aisha Juma,

We are writing to express our sincere condolences regarding the recent [loss/tragedy] that has affected [your family/our community]. During difficult times like these, it's important for students to have support.

Please know that school counseling services are available for Aisha Juma should they need a space to talk or process their feelings. We are here to provide support in any way we can.

Please do not hesitate to reach out if you or Aisha Juma would like to connect.

With deepest sympathy, Ms. Wanjiku School Counselor 18 May 2025

Save Customized Letter

Print (PDF)

Dis comme

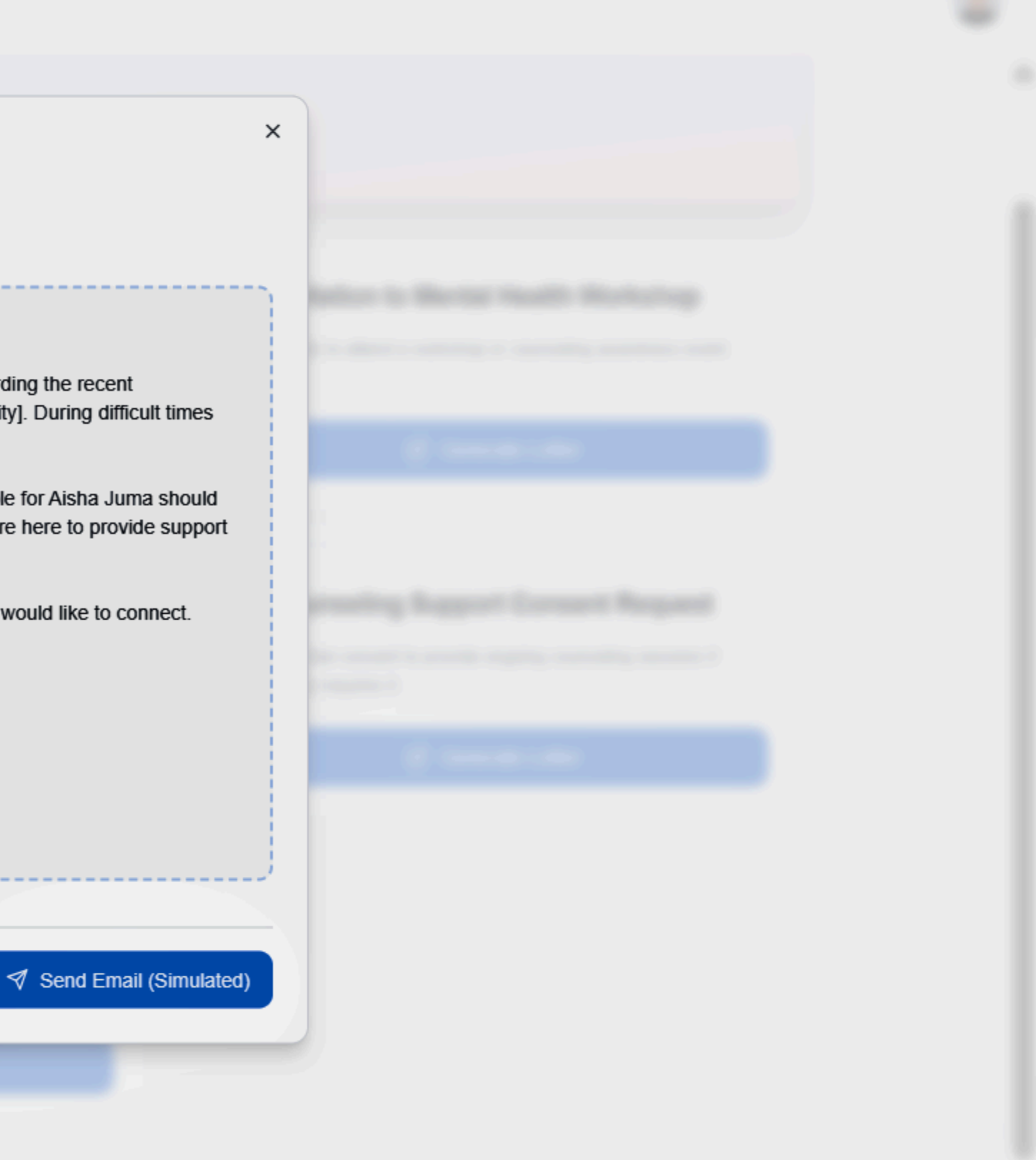

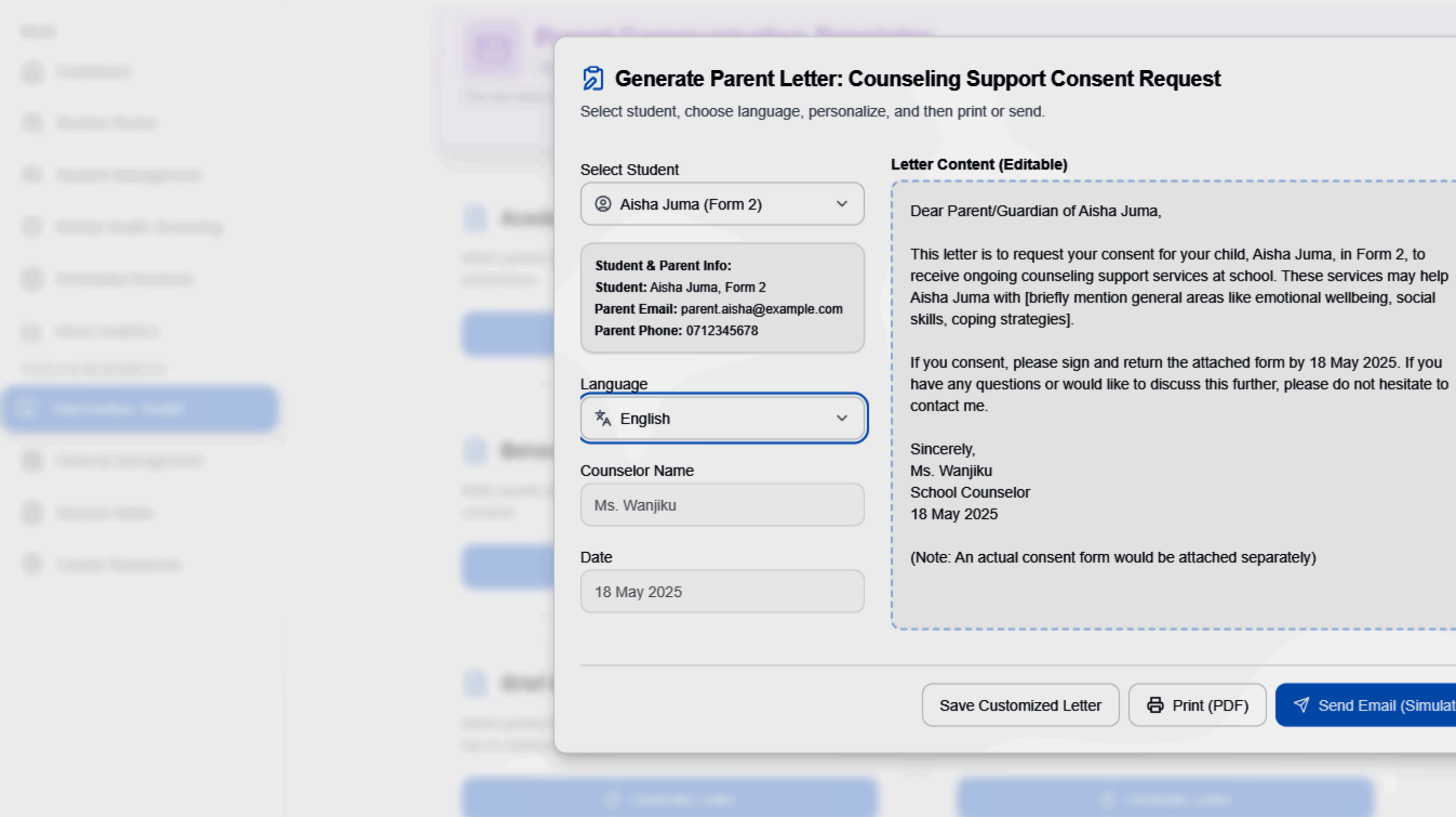

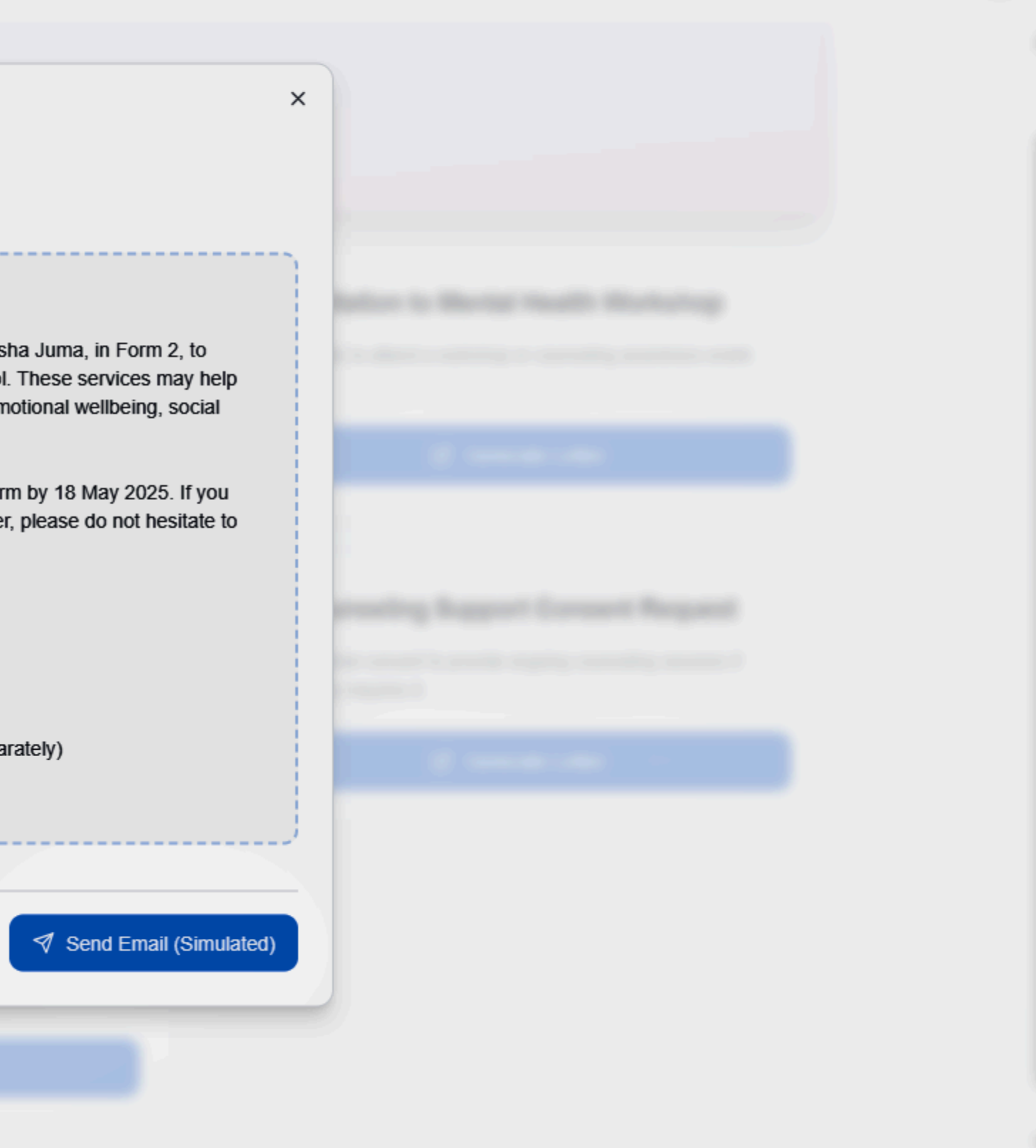

Print (PDF)

|                                                                                                    | 岌 Generate Parent Letter: G                                                                                                 | eneral Wellbeing Check-In                                                                                                    |
|----------------------------------------------------------------------------------------------------|----------------------------------------------------------------------------------------------------|----------------------------------------------------------------------------------------------------|
|                                                                                                    | Select student, choose language, personal                                                                                   | ize, and then print or send.                                                                                                    |
|                                                                                                    | Select Student                                                                                                    | Letter Content (Editable)                                                                                                    |
|                                                                                                    | ② Aisha Juma (Form 2)                                                                                                    | Dear Parent/Guardian of Aisha Juma,                                                                                                    |
|                                                                                                    | Student & Parent Info:<br>Student: Aisha Juma, Form 2<br>Parent Email: parent.aisha@example.com<br>Parent Phone: 0712345678 | I hope this letter finds you well. I'm checking in regarding<br>their school counselor, I strive to support all students in the<br>Sometimes, minor challenges can arise, and a strong ho<br>make a big difference. If you've noticed anything at home |
|                                                                                                    | Language                                                                                                    | like to share that might help us better support Aisha Jum to reach out.                                                                                                    |
|                                                                                                    | ×A English ∽                                                                                                    | We are here to work together for Aisha Juma's success.                                                                                                    |
|                                                                                                    | Counselor Name                                                                                                    | Sincerely,                                                                                                    |
|                                                                                                    | Ms. Wanjiku                                                                                                    | Ms. vvanjiku<br>School Counselor<br>18. May 2025                                                                                                    |
|                                                                                                    | Date                                                                                                    | 10 May 2025                                                                                                    |
|                                                                                                    | 18 May 2025                                                                                                    |                                                                                                    |
| Contract of Contract of Contra |                                                                                                    | ·                                                                                                    |
|                                                                                                    |                                                                                                    | Save Customized Letter Print (PDF)                                                                                                    |
|                                                                                                    |                                                                                                    |                                                                                                    |
|                                                                                                    |                                                                                                    |                                                                                                    |

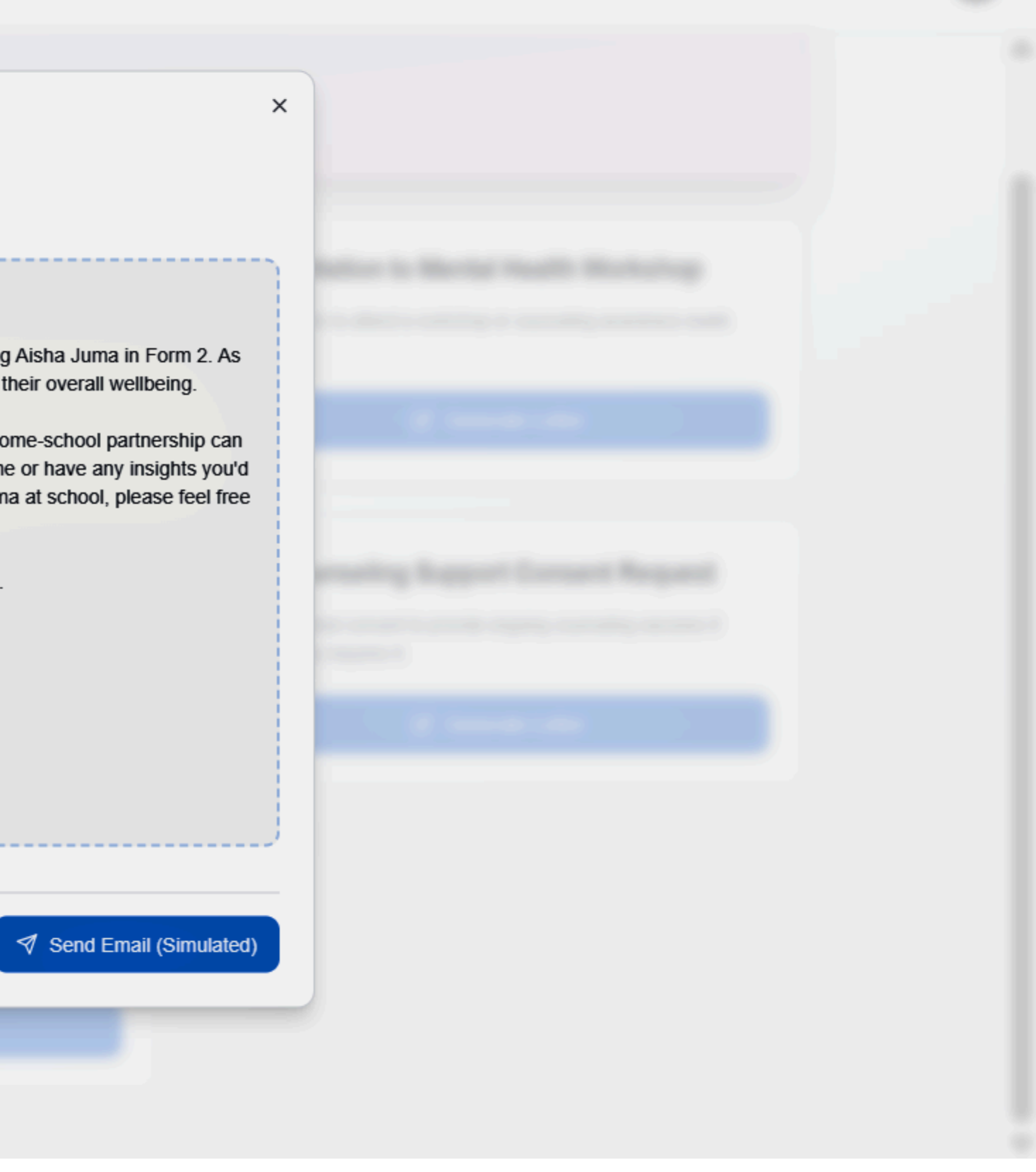

## **Sessions Notes**

Empowering Counselors to Document & Drive Impact

## **Counselor-Authored Entries**

- • Dedicated fields where counselors record "Session Summary," "Student Responses," and "Action Plan."
- Quick-select tags (e.g., Anxiety, Family, Self-Esteem) let counselors categorize insights as they write.

## **Enhanced Detail & Context**

- Rich-text editor for bullet points, emphasis, and linking to relevant toolkit resources.
- • Option to attach supporting files—worksheets, assessment screenshots, or student reflections.

## **Privacy & Compliance**

- • Only the assigned counselor can view or edit their session notes.
- • All entries are encrypted at rest and in transit, with an audit log of edits to ensure data integrity.

## **Searchable History**

- • Counselors can search past notes by keyword, tag, or date to track progress and plan next steps.
- Filter by risk level or module to review patterns and adjust strategies.

## **Seamless Integration**

- • Notes link directly to scheduled sessions and follow-up reminders-no manual cross-referencing.
- • One-click export of selected notes (PDF/CSV) for termly reports or leadership briefings.

This counselor-driven Session Notes module captures nuanced, student-centered insights-fueling data-informed care and demonstrating measurable impact.

o4-mini

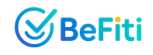

| S BeFiti                                                                                     | Session Notes                                                                                                    |
|----------------------------------------------------------------------------------------------|----------------------------------------------------------------------------------------------------|
| MAIN                                                                                         | ← Back<br>Session Notes & Tracking<br>Manage private session notes for Unknown Student.<br>New Session Note<br>Use the template below or write freely. Notes are saved locally.<br>Date: 2025-05-18<br>Mood Check-in: [Mood Emoji/Score]<br>Key Issues Discussed: |
| <ul> <li>Intervention Toolkit</li> <li>Referral Management</li> <li>Session Notes</li> </ul> | Interventions Used (if any):<br>Agreed Next Steps/Goals:<br>Counselor Observations:                                                                                                    |
| Ounty Resources                                                                              | Clear & Start New Note           Past Session Notes           Review previous session records.                                                                                                    |
| [→ Logout                                                                                    |                                                                                                    |

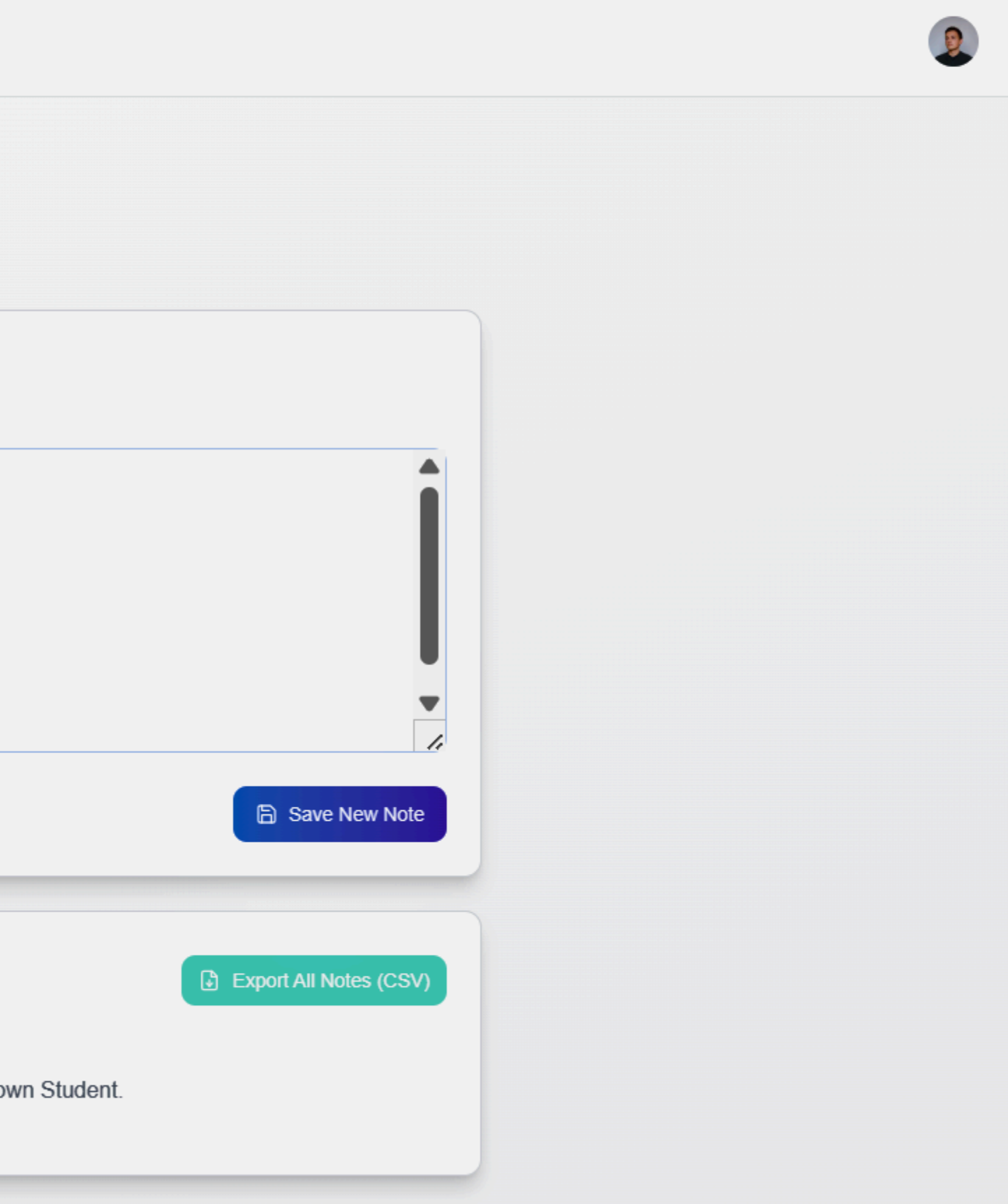

## **Counselor Profile**

Personalized Control & Security for Every Counselor

## **Profile Management**

- Editable Personal Details: Name, email, phone number, and profile photo.
- Professional Info: Qualifications, years of experience, and bio-helping schools and parents understand counselor credentials.

## **Notification Settings**

- Channel Preferences: Toggle in-app alerts, email summaries, and SMS reminders.
- Frequency Controls: Daily digests, real-time alerts, or weekly summaries—so counselors stay informed on their terms.

## **Appearance Customization**

- Theme Selector: Switch instantly between Light and Dark modes for comfort in any environment.
- Font Size Adjustment: Choose from Small, Medium, or Large text to reduce eye strain and improve readability.

## **Privacy & Data Controls**

- Access Audit Logs: View a history of your login times, device usage, and data exports.
- Data Export Requests: Download your own activity logs or session notes in CSV/PDF format.
- Account Security: Change passwords, enable two-factor authentication, and manage active sessions.

## **Regional Settings**

- Locale & Language: Select preferred date/time formats, regional language support, and local academic calendar alignment.
- Time Zone: Automatically sync session reminders and reports to your local time.
- County/Sub-County Defaults: Load county-specific resources and referral directories by region.

## Why It Matters:

- Counselor Empowerment: Personalized controls boost counselor satisfaction and retention.
- Regulatory Compliance: Robust privacy and audit features support data-protection requirements.
- Global Scalability: Regional settings lay the groundwork for expansion into new markets with minimal redevelopment.

#### S BeFiti

 $\equiv$ 

**Counselor Portal** 

#### MAIN

Dashboard

Student Roster

**R** Student Management

Ø Mental Health Screening

Scheduled Sessions

II Mood Analytics

TOOLS & RESOURCES

Intervention Toolkit

Referral Management

Session Notes

O County Resources

### Profile Information

Update your counselor and school details.

#### Counselor Name

Jane Doe

School Name

Sunshine Secondary School

Contact Email

jane.doe@sunshine.ac.ke

### 

Manage how you receive alerts and updates.

Email Alerts Receive email notifications for critical alerts.

SMS Alerts (Future Feature) Get SMS notifications for urgent matters. (Currently disabled)

#### Low Mood Alert Threshold (1-5)

2.5

Set the average mood score below which an alert is triggered.

[→ Logout

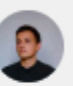

T

## Operation (2019)

Customize the look and feel of the application.

| Theme      |   |
|------------|---|
| Light Mode | ~ |
|            |   |
| Font Size  |   |

 $\sim$ 

## Privacy & Data

Control your data and privacy settings.

Anonymize Student Data Ensure student data in reports is anonymized.

Share Usage Statistics Help improve BeFiti by sharing anonymous usage data.

### Regional Settings

Configure county-specific resources and settings.

#### Select County for Resources

Nairobi City

This helps tailor referral resources.

## **County Resources**

## Culturally Relevant Support at Your Fingertips

The County Resources module connects counselors and families with localized mental health materials and services-ensuring each referral is contextually appropriate.

## **Key Features**

## **1. Dynamic County Selector**

- Dropdown or map interface to choose the student's county and sub-county.
- Automatically filters all resources to that region.

## 2. Categorized Resource Listings

- Professional Services: Nearby clinics, hospitals, and certified therapists.
- Community Support: Local NGOs, youth groups, and peer-support networks.
- Educational Materials: County-tailored articles, videos, and workshops.
- Emergency Contacts: Hotlines and crisis centers specific to the region.

## **3. Resource Detail View**

- Click any entry to see full details: address, contact info, operating hours, and a brief description.
- "Add to Student Plan" button lets counselors attach specific resources directly to a student's intervention plan.

## 4. Search & Filter

- Keyword search (e.g., "counseling," "support group") within selected county.
- Filters by resource type, distance from school, or service hours.

## 5. Favorites & Notes

- Counselors can bookmark frequently used resources.
- Add private notes or usage history to track which resources have been recommended.

## Why It Matters

- Localized Impact: Tailors support to cultural and geographic contexts, increasing engagement and success rates.
- One-Stop Hub: Eliminates time-consuming manual lookups-counselors spend less time searching and more time supporting.
- Scalable Data Model: New counties or resource types can be added centrally, accelerating expansion across Kenya and beyond.
- Differentiator: No competing platforms offer this level of regional customization-strengthening our competitive moat.

This County Resources section bridges the gap between school-based care and community services—empowering timely, effective referrals that resonate with local needs.

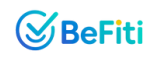

| Ø <sup>g</sup> BeFiti                                                   | County Resources                            |                                                                                      |                           | 2 |
|-------------------------------------------------------------------------|---------------------------------------------|--------------------------------------------------------------------------------------|---------------------------|---|
| MAIN Dashboard Student Poster                                           | ← Back to Dashboard                         |                                                                                      |                           |   |
| R Student Management                                                    | Browse local mental health support options. |                                                                                      |                           |   |
| <ul> <li>Mental Health Screening</li> <li>Scheduled Sessions</li> </ul> | Resource Directory                          |                                                                                      | Q Search within resources |   |
| II Mood Analytics                                                       | Referral Contacts                           | Local Workshops                                                                      | Support Groups            |   |
| TOOLS & RESOURCES                                                       |                                             | No referral contacts listed for this county yet.                                     |                           |   |
| Referral Management                                                     | () Resource                                 | e data for countyName is not yet available. Please check back later or contact suppo | ort.                      |   |
| <ul> <li>Session Notes</li> <li>County Resources</li> </ul>             |                                             |                                                                                      |                           |   |
|                                                                         |                                             |                                                                                      |                           |   |
|                                                                         |                                             |                                                                                      |                           |   |
| [→ Logout                                                               |                                             |                                                                                      |                           |   |

# Thank You

Let's work together to make mental well-being an integral part of your school's success. www.befiti.com +254 741 429 622

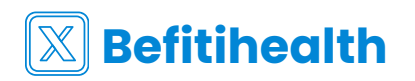

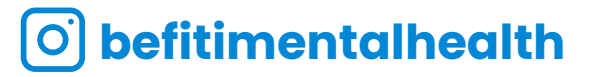

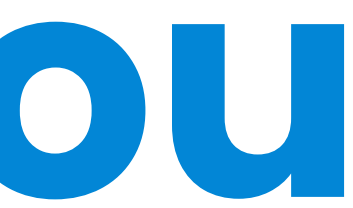

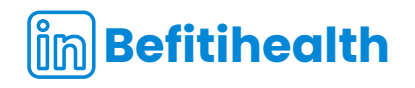